# **Precision 7750**

Veiledning for oppsett og spesifikasjoner

Forskriftsmessig modell: P44E Forskriftmessig type: P44E001 June 2020 Rev. A00

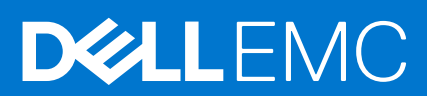

#### Merknader, forholdsregler og advarsler

(i) MERK: En MERKNAD inneholder viktig informasjon som hjelper deg med å bruke produktet ditt mer effektivt.

FORSIKTIG: Angir enten potensiell fare for maskinvaren eller tap av data, og forteller hvordan du kan unngå problemet.

ADVARSEL: En ADVARSEL angir potensiell fare for skade på eiendom, personskade eller død.

© 2020– 2021 Dell Inc. eller deres datterselskaper. Med enerett. Dell og EMC og andre varemerker er varemerker for Dell Inc. eller dets datterselskaper. Andre varemerker kan være varemerker for deres respektive eiere.

# Innholdsfortegnelse

| Kapittel 1: Konfigurer datamaskinen  | 5  |
|--------------------------------------|----|
| Kapittel 2: Kabinettoversikt         | 7  |
| •<br>Sett fra skjermen               | 7  |
| Sett fra høyre                       | 9  |
| Sett fra venstre                     |    |
| Sett fra håndleddstøtten             |    |
| Sett bakfra                          |    |
| Sett fra bunnen                      |    |
| Hurtigtaster                         |    |
| Kapittel 3: Tekniske spesifikasjoner | 15 |
| Prosessorer                          |    |
| Brikkesett                           |    |
| Operativsystem                       |    |
| Minne                                |    |
| Oppbevaring                          | 17 |
| Lyd og høyttaler                     |    |
| Grafikk- og videokontroller          |    |
| Mediekortleser                       | 19 |
| Kommunikasjon                        |    |
| Porter og kontakter                  | 20 |
| Strømadapter                         | 21 |
| Batteri                              | 21 |
| Mål og vekt                          | 23 |
| Tastatur                             |    |
| Pekeflate                            | 23 |
| Fingeravtrykksleser                  |    |
| Skjerm                               |    |
| Kamera                               | 25 |
| Sikkerhet,                           | 26 |
| Service og kundestøtte               |    |
| Datamaskinens omgivelser             |    |
| Kapittel 4: Programvare              | 28 |
| Laster ned Windows -drivere          |    |
| Kapittel 5: Systemoppsett            |    |
| Oppstartsmeny                        |    |
| Navigeringstaster                    |    |
| Oppstartsrekkefølge                  |    |
| BIOS-konfigurasjon                   |    |
| Oversikt                             |    |
| Oppstartskonfigurasjon               |    |

| Integrerte enheter                                                 |    |
|--------------------------------------------------------------------|----|
| Oppbevaring                                                        |    |
| Video                                                              |    |
| Tilkoblingsalternativer                                            |    |
| Strømstyring                                                       |    |
| Sikkerhet                                                          |    |
| Passord                                                            |    |
| Oppdatering og gjenoppretting                                      |    |
| Systemadministrasjon                                               |    |
| Tastatur                                                           |    |
| Atferd før oppstart                                                | 40 |
| Virtualiseringsstøtte                                              |    |
| Ytelsen                                                            |    |
| Systemlogger                                                       |    |
| Oppdatere BIOS i Windows                                           | 42 |
| Oppdatere BIOS på systemer med BitLocker aktivert                  |    |
| Oppdatering av BIOS på systemet ved hjelp av en USB-flash-stasjon  |    |
| System- og oppsettpassord                                          | 44 |
| Tildele et passord for systemkonfigurasjon                         |    |
| Slette eller endre et eksisterende passord for systemkonfigurasjon |    |
| Kapittel 6: Få hjelp                                               |    |
| Kontakte Dell                                                      |    |

### 1

# Konfigurer datamaskinen

#### Trinn

**1.** Koble til strømkabelen.

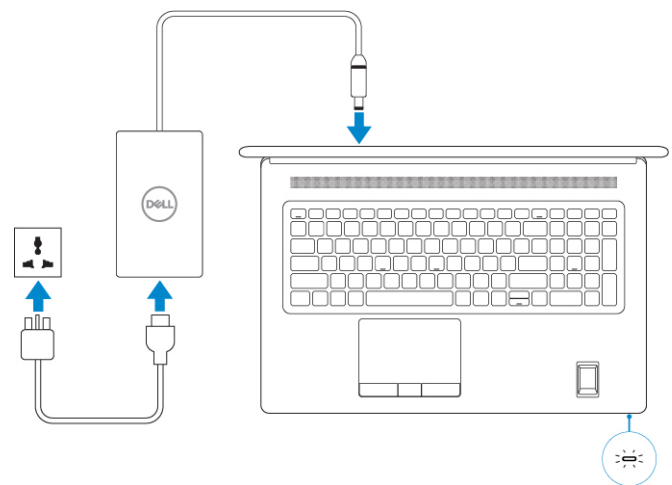

2. Trykk på strømknappen.

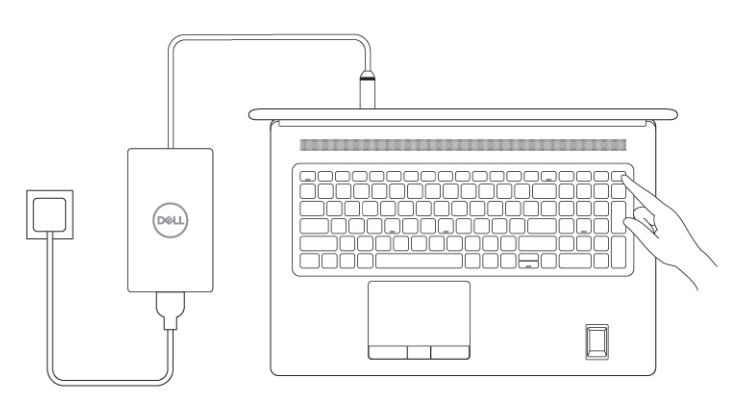

**3.** Fullfør systemkonfigurasjon av Windows.

Følg instruksjonene på skjermen for å fullføre konfigurasjonen. Under konfigurasjonen anbefaler Dell at du:

• Kobler deg til et nettverk for Windows-oppdateringer.

(i) MERK: Hvis du kobler til et sikkert trådløst nettverk, må du oppgi passordet til det trådløse nettverket når du blir bedt om det.

- Hvis du er koblet til Internett, logger du deg på med eller oppretter en Microsoft-konto. Hvis du ikke er koblet til Internett, oppretter du en frakoblet konto.
- I skjermbildet for **støtte og beskyttelse** angir du kontaktdetaljene dine.
- 4. Finne og bruke Dell-applikasjoner fra startmenyen i Windows anbefalt

#### Tabell 1. Finn Dell-apper

| Dell-apper | Detaljer                                                                                                    |
|------------|----------------------------------------------------------------------------------------------------|
|            |                                                                                                    |
|            | Dell-produktregistrering                                                                                                |
|            | Registrere datamaskinen med Dell.                                                                                       |
|            |                                                                                                    |
|            | Hjelp og kundestøtte fra Dell                                                                                           |
|            | Få tilgang til hjelp og støtte for datamaskinen.                                                                        |
|            |                                                                                                    |
|            | SupportAssist                                                                                                    |
|            | Kontrollerer proaktivt tilstanden til datamaskinens maskinvare og programvare.                                          |
|            | (i) MERK: Forny eller oppgrader servicen ved å klikke på servicens utløpsdato i SupportAssist.                          |
|            |                                                                                                    |
|            | Dell Update                                                                                                    |
|            | Oppdaterer datamaskinen med viktige feilrettinger og de nyeste<br>enhetsdriverne etter hvert som de blir tilgjengelige. |
|            |                                                                                                    |
|            | Dell Digital Delivery                                                                                                   |
|            | Last ned programvareapplikasjoner inkludert programvare som er<br>kjøpt, men ikke forhåndsinstallert på datamaskinen.   |

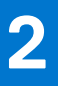

# Kabinettoversikt

#### Emner:

- Sett fra skjermen
- Sett fra høyre
- Sett fra venstre
- Sett fra håndleddstøtten
- Sett bakfra
- Sett fra bunnen
- Hurtigtaster

# Sett fra skjermen

#### Skjermvisning med RGB-kamera

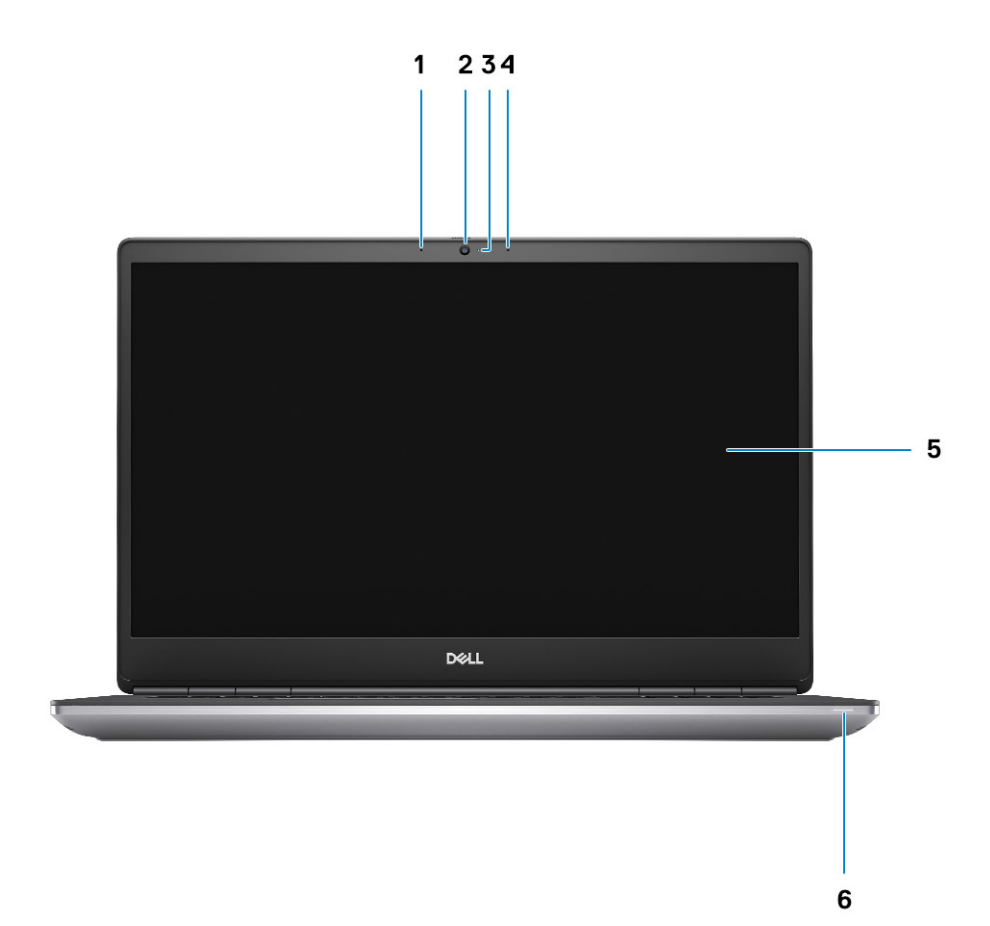

- 1. Mikrofon
- 2. Kamera
- 3. LED-lampe for kamera
- 4. Mikrofon
- 5. Skjerm

#### 6. Batteristatuslampe

#### Sett fra skjermen med RGB-kamera

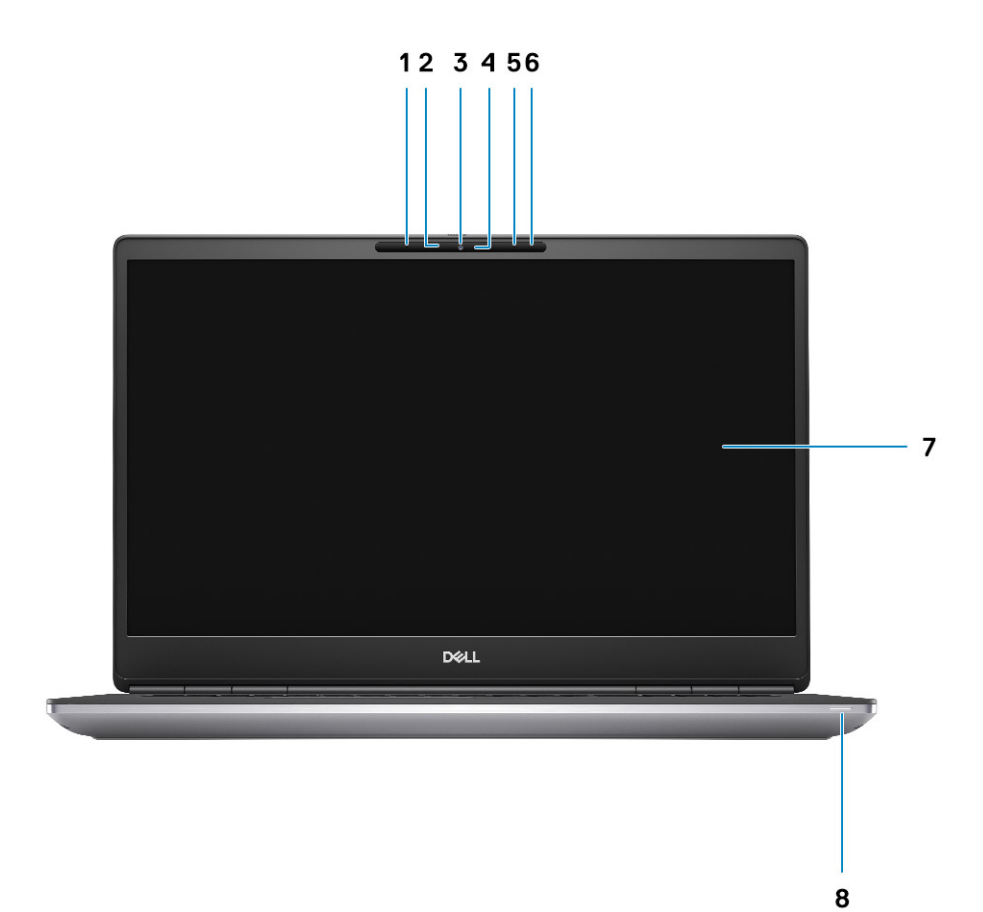

- 1. Mikrofon
- 2. IR-kamerasensor
- 3. Kamera
- 4. LED-lampe for kamera
- 5. Mikrofon
- 6. Nærhetssensor
- 7. Skjerm
- 8. Batteristatuslampe

# Sett fra høyre

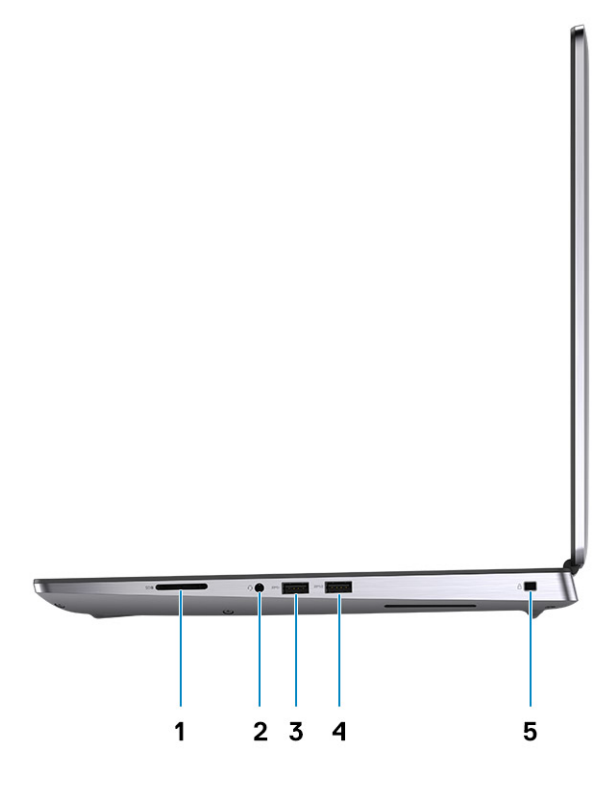

- 1. SD-kortleser
- 2. Hodesett-/mikrofonport
- 3. USB 3.2 1. generasjons Type-A-port
- 4. USB 3.2 1. generasjons Type-A-port med PowerShare
- 5. Kilelåsespor

### Sett fra venstre

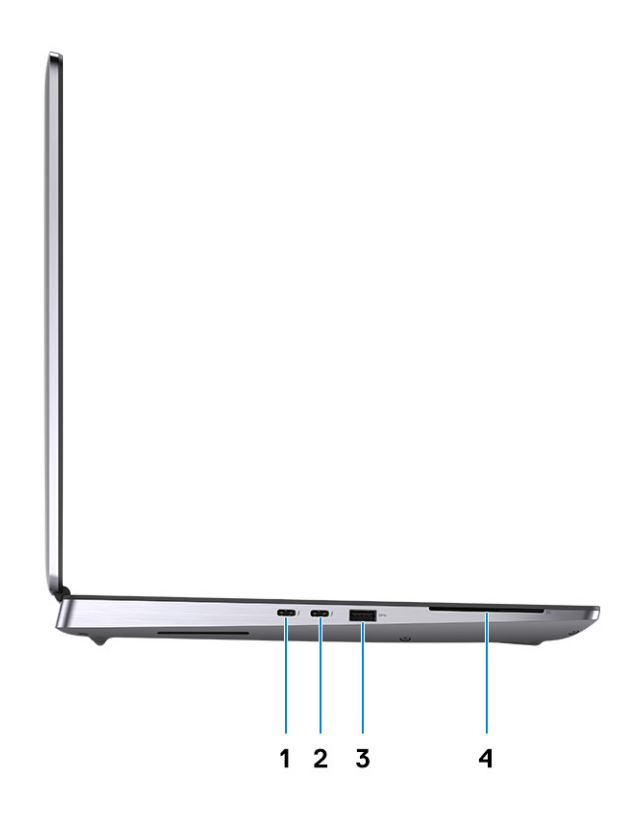

- **1.** USB 3.2 2. generasjons Type-C Thunderbolt 3-port
- 2. USB 3.2 2. generasjons Type-C Thunderbolt 3-port
- 3. USB 3.2 1. generasjons Type-A-port
- 4. Smartkortleser (ekstrautstyr)

# Sett fra håndleddstøtten

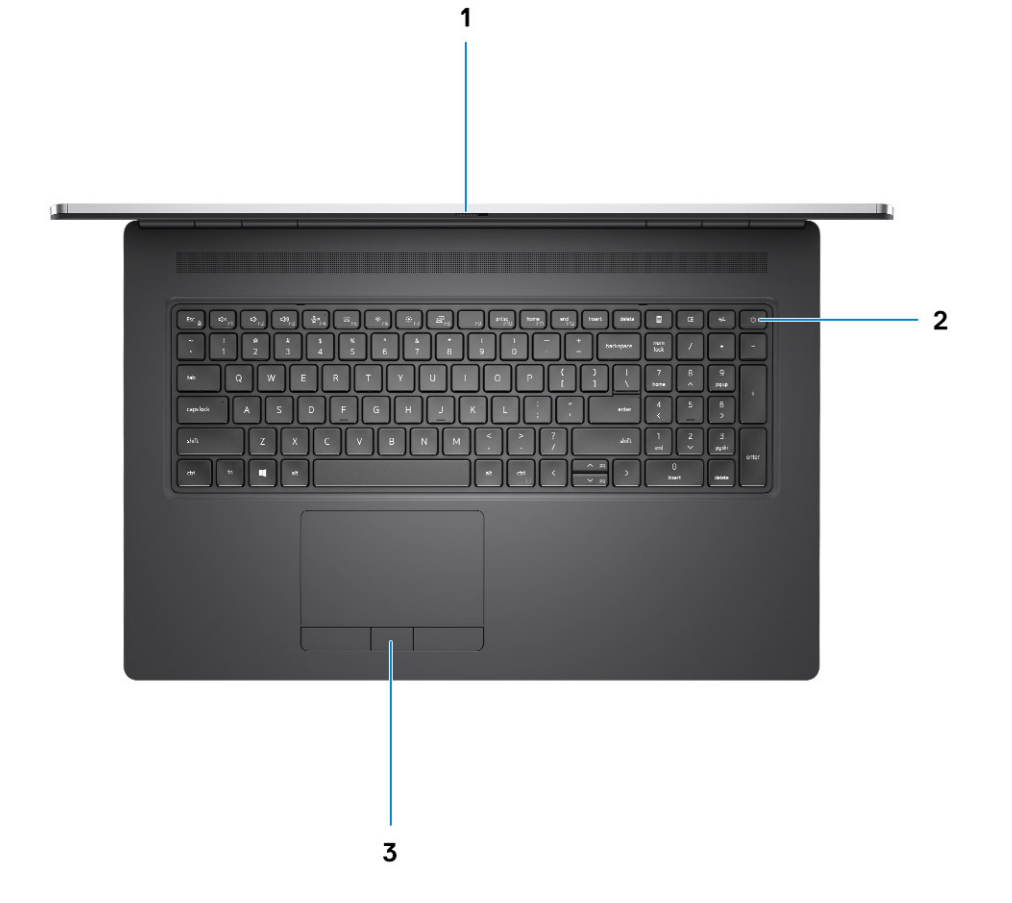

1. Kameralukker

- 2. Av/på-knapp med fingeravtrykksleser (tilleggsutstyr)
- 3. Styreplate

# Sett bakfra

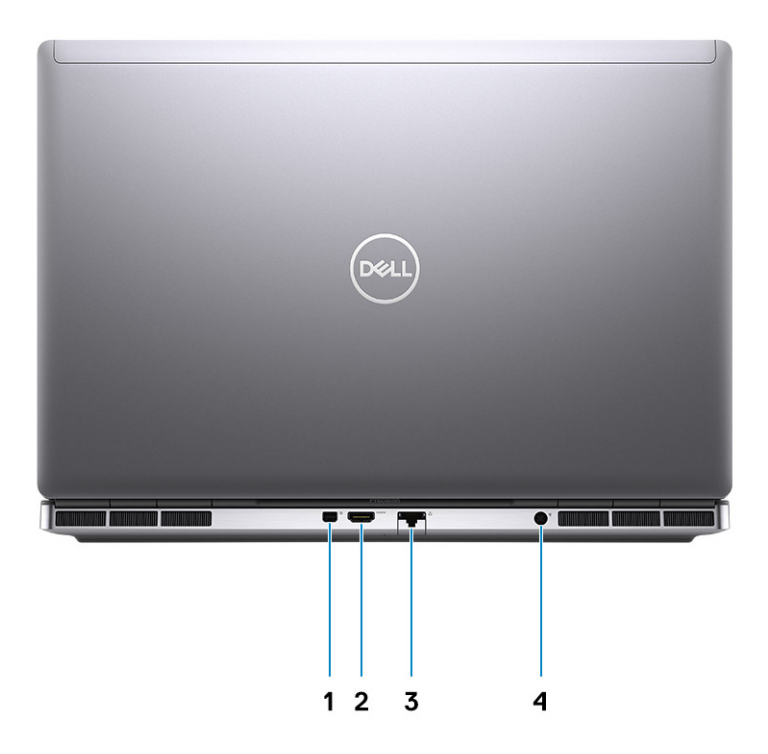

- 1. Mini DisplayPort 1.4
- 2. HDMI 2.0-port
- 3. Nettverksport
- 4. Strømadapterport

## Sett fra bunnen

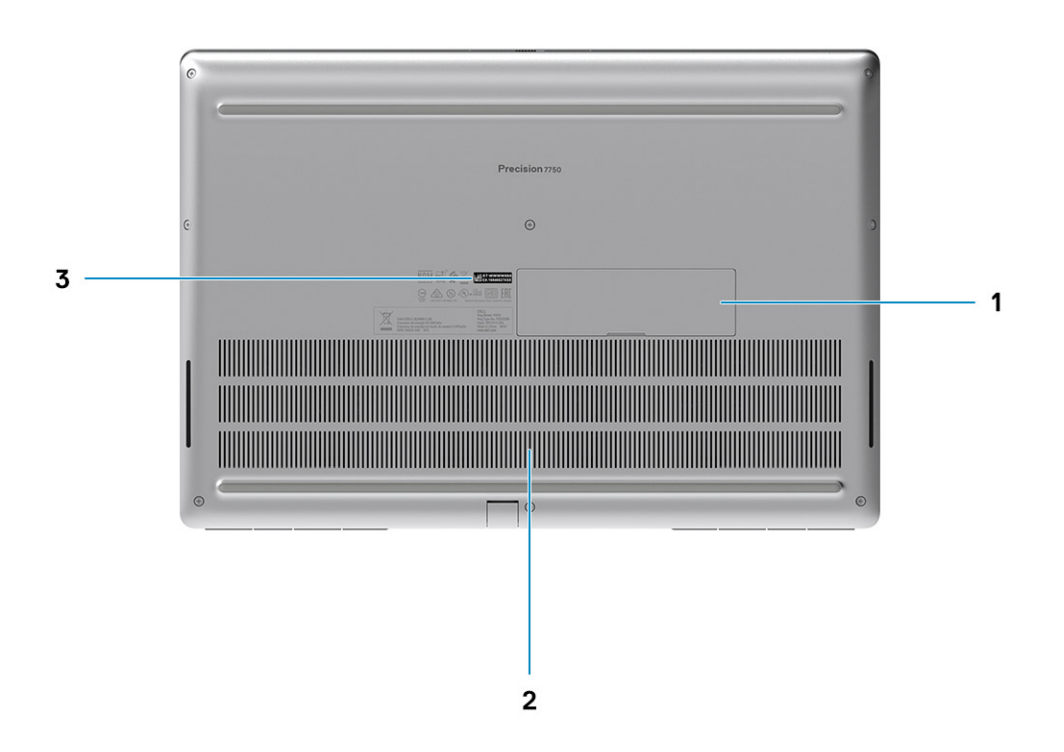

1. SSD-dør

- 2. Etikett med service-ID
- 3. Vifteventil

# Hurtigtaster

() MERK: Tegnene på tastaturet kan variere avhengig av språkkonfigurasjonen for tastaturet. Tastene som brukes til hurtigtaster forblir de samme på tvers av alle språkkonfigurasjoner.

#### Tabell 2. Liste med hurtigtaster

| Hurtigtaster                  | Egenskap                                                                                                |
|-------------------------------|----------------------------------------------------------------------------------------------------|
| FN + ESC – FN lock            | Gjør det mulig for brukeren å veksle mellom <b>låste</b> og <b>ulåste</b> Fn-<br>taster.                |
| FN + F1 – dempe lydvolum      | Midlertidig demping/opphever demping av lyd. Lydnivå før<br>demping som før etter oppheving av demping. |
| FN og F2 – lydvolum ned/avtar | Reduserer lydvolumet til minimum/av.                                                                    |
| FN og F3 – lydvolum opp/øker  | Øker lydvolumet til maksimal styrke.                                                                    |

#### Tabell 2. Liste med hurtigtaster (forts.)

| Hurtigtaster                              | Egenskap                                                                                                    |
|-------------------------------------------|----------------------------------------------------------------------------------------------------|
| FN og F4 – demping av mikrofon            | <ul> <li>Demper den innebygde mikrofonen slik at den ikke kan spille inn<br/>lyd. Det er LED-lys på F4-funksjonstasten som varsler brukeren om<br/>tilstanden til denne funksjonen:</li> <li>LED-lys av = mikrofon med mulighet for innspilling av lyd</li> <li>LED-lys på = mikrofonen er dempet, og kan ikke spille inn lyd</li> </ul> |
| FN + F5 – KB-belysning/bakgrunnsbelysning | Bestemmer tastaturbelysning/lysstyrkenivå for<br>bakgrunnsbelysning. Hurtigtastsykluser via følgende<br>lysstyrketilstand når den trykkes ned: Hvis du vil ha<br>mer informasjon, kan du se delen om tastaturbelysning/<br>bakgrunnsbelysning.                                                                                           |
| Fn + F6 – reduserer lysstyrken            | Reduserer trinnene for LCD-lysstyrke for hvert trykk til minimum<br>er nådd. Hvis du vil ha flere detaljer, kan du se delen om LCD-<br>lysstyrke.                                                                                                    |
| Fn + F7 – øket lysstyrken                 | Øker trinnene for LCD-lysstyrke for hver trykk til maksimum er<br>nådd. Hvis du vil ha flere detaljer, kan du se delen om LCD-<br>lysstyrke.                                                                                                    |
| FN og F8 – LCD-skjerm og projektorskjerm  | Bestemmer videoutgang for LCD-skjerm og eksterne videoenheter<br>når de er tilkoblet og skjermen viser.                                                                                                    |
| Fn + S – Scroll Lock                      | Brukes som tast for Scroll Lock.                                                                                                    |
| FN + F10 – skjermutskrift                 | Brukes som tast for skjermutskrift                                                                                                    |
| FN + F11 – startside                      | Brukes som tast for startside.                                                                                                    |
| FN og F12 – avslutt                       | Brukes som tast for avslutt.                                                                                                    |
| FN og høyre Ctrl – kontekstmeny           | Brukes som tast for kontekstmeny. (også kalt høyreklikk for meny)                                                                                                    |
| Fn + pil opp                              | Brukes til å rulle side opp.                                                                                                    |
| Fn + pil ned                              | Brukes til å rulle side ned.                                                                                                    |
| FN og B – pause/avbryte                   | Brukes som tast for pause/avbryte. FN og B = pause og Fn + Ctrl $+$ B = avbryte.                                                                                                    |

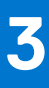

# Tekniske spesifikasjoner

() MERK: Tilbudene kan variere etter region. Følgende spesifikasjoner er bare de som loven krever skal følge med datamaskinen. Hvis du vil ha mer informasjon om konfigurasjon av datamaskinen, kan du gå til hjelp og støtte i Windows-operativsystemet og velge alternativet for å vise informasjon om datamaskinen.

#### Emner:

- Prosessorer
- Brikkesett
- Operativsystem
- Minne
- Oppbevaring
- Lyd og høyttaler
- Grafikk- og videokontroller
- Mediekortleser
- Kommunikasjon
- Porter og kontakter
- Strømadapter
- Batteri
- Mål og vekt
- Tastatur
- Pekeflate
- Fingeravtrykksleser
- Skjerm
- Kamera
- Sikkerhet,
- Service og kundestøtte
- Datamaskinens omgivelser

### Prosessorer

#### **Tabell 3. Prosessorer**

| Prosessorer                                      | Wattstyrke | Antall<br>kjerner | Antall<br>tråder | Hastighet         | Hurtigbuffer | Integrert grafikk     |
|--------------------------------------------------|------------|-------------------|------------------|-------------------|--------------|-----------------------|
| 10. generasjons Intel<br>Core i5-10400H,<br>vPro | 45 W       | 4                 | 8                | 2,60 til 4,60 GHz | 8 MB         | Intel UHD-grafikk 630 |
| 10. generasjons Intel<br>Core i7-10750H          | 45 W       | 6                 | 12               | 2,60 til 5,0 GHz  | 12 MB        | Intel UHD-grafikk 630 |
| 10. generasjons Intel<br>Core i7-10850H,<br>vPro | 45 W       | 6                 | 12               | 2,70 til 5,1 GHz  | 12 MB        | Intel UHD-grafikk 630 |
| 10. generasjons Intel<br>Core i7-10875H,<br>vPro | 45 W       | 8                 | 16               | 2,30 til 5,10 GHz | 16 MB        | Intel UHD-grafikk 630 |

#### Tabell 3. Prosessorer (forts.)

| Prosessorer                                      | Wattstyrke | Antall<br>kjerner | Antall<br>tråder | Hastighet         | Hurtigbuffer | Integrert grafikk      |
|--------------------------------------------------|------------|-------------------|------------------|-------------------|--------------|------------------------|
| 10. generasjons Intel<br>Core i9-10885H,<br>vPro | 45 W       | 8                 | 16               | 2,40 til 5,30 GHz | 16 MB        | Intel UHD-grafikk 630  |
| Intel Xeon<br>W-10855M og vPro                   | 45 W       | 6                 | 12               | 2,80 til 5,10 GHz | 12 MB        | Intel UHD P630-grafikk |
| Intel Xeon<br>W-10885M, vPro                     | 45 W       | 8                 | 16               | 2,40 til 5,30 GHz | 16 MB        | Intel UHD P630-grafikk |

# Brikkesett

#### Tabell 4. Brikkesett

| Beskrivelse     | Verdier                                  |
|-----------------|------------------------------------------|
| Brikkesett      | Intel WM490                              |
| Prosessor       | 10. generasjons Intel Core i5/i7/i9/Xeon |
| DRAM-bussbredde | 64-biters                                |
| Flash EPROM     | 32 MB                                    |
| PCle bus        | Opptil 3. generasjons                    |

## Operativsystem

Precision 7750 støtter følgende operativsystemer:

- Windows 10 Home (64-biters)
- Windows 10 Professional (64-biters)
- Windows 10 Enterprise (64-biters)
- Windows 10 Pro Education (64-biters)
- Windows 10 G-SKU for Kina (64-biters)
- Red Hat Enterprise Linux 8.2 (bare sertifisering)
- Ubuntu 18.04 SP1

# Minne

Følgende tabell inneholder minnespesifikasjoner for Precision 7750:

#### Tabell 5. Minnespesifikasjoner

| Beskrivelse    | Verdier                |
|----------------|------------------------|
| Spor           | 4 SODIMM-spor          |
| Туре           | Tokanals DDR4          |
| Hastighet      | 2666, 2933 og 3200 MHz |
| Maksimum minne | 128 GB                 |

#### Tabell 5. Minnespesifikasjoner (forts.)

| Beskrivelse                 | Verdier                                                                                                    |  |  |
|-----------------------------|----------------------------------------------------------------------------------------------------|--|--|
| Minimum minne               | 8 GB                                                                                                    |  |  |
| Minnestørrelse per spor     | 4 GB, 8GB, 16 GB, 32 GB, 64 GB                                                                                                    |  |  |
| Konfigurasjoner som støttes | <ul> <li>8 GB, 1 × 8 GB, DDR4, 2666 MHz, ECC, SODIMM</li> <li>16 GB, 1 × 16 GB, DDR4, 2666 MHz, ECC, SODIMM</li> <li>32 GB, 1 × 32 GB, DDR4, 2666 MHz, ECC, SODIMM</li> <li>32 GB, 2 × 16 GB, DDR4, 2666 MHz, ECC, SODIMM</li> <li>32 GB, 4 × 8 GB, DDR4, 2666 MHz, ECC, SODIMM</li> <li>64 GB, 4 × 16 GB, DDR4, 2666 MHz, ECC, SODIMM</li> <li>128 GB, 4 × 32 GB, DDR4, 2666 MHz, ECC, SODIMM</li> <li>128 GB, 4 × 32 GB, DDR4, 2933 MHz, ECC, SODIMM</li> <li>16 GB, 1 × 16 GB, DDR4, 2933 MHz, ECC, SODIMM</li> <li>16 GB, 2 × 8 GB, DDR4, 2933 MHz, ECC, SODIMM</li> <li>32 GB, 2 × 16 GB, DDR4, 2933 MHz, ECC, SODIMM</li> <li>32 GB, 2 × 16 GB, DDR4, 2933 MHz, ECC, SODIMM</li> <li>32 GB, 2 × 16 GB, DDR4, 2933 MHz, ECC, SODIMM</li> <li>32 GB, 4 × 8 GB, DDR4, 2933 MHz, ECC, SODIMM</li> <li>64 GB, 4 × 16 GB, DDR4, 2933 MHz, ECC, SODIMM</li> <li>128 GB, 4 × 32 GB, DDR4, 2933 MHz, ECC, SODIMM</li> <li>64 GB, 4 × 16 GB, DDR4, 2933 MHz, ECC, SODIMM</li> <li>16 GB, 1 × 16 GB, DDR4, 2933 MHz, Uten ECC, SODIMM</li> <li>16 GB, 1 × 16 GB, DDR4, 2933 MHz, uten ECC, SODIMM</li> <li>16 GB, 1 × 16 GB, DDR4, 2933 MHz, uten ECC, SODIMM</li> <li>16 GB, 2 × 8 GB, DDR4, 2933 MHz, uten ECC, SODIMM</li> <li>16 GB, 2 × 8 GB, DDR4, 2933 MHz, uten ECC, SODIMM</li> <li>32 GB, 4 × 32 GB, DDR4, 2933 MHz, uten ECC, SODIMM</li> <li>32 GB, 2 × 16 GB, DDR4, 2933 MHz, uten ECC, SODIMM</li> <li>32 GB, 4 × 32 GB, DDR4, 2933 MHz, uten ECC, SODIMM</li> <li>32 GB, 4 × 32 GB, DDR4, 2933 MHz, uten ECC, SODIMM</li> <li>32 GB, 4 × 32 GB, DDR4, 2933 MHz, uten ECC, SODIMM</li> <li>46 GB, 4 × 16 GB, DDR4, 3200 MHz SuperSpeed, uten ECC, SODIMM</li> <li>16 GB, 1 × 16 GB, DDR4, 3200 MHz SuperSpeed, uten ECC, SODIMM</li> <li>8 GB, 1 × 8 GB, DDR4, 3200 MHz SuperSpeed, uten ECC, SODIMM</li> <li>16 GB, 2 × 8 GB, DDR4, 3200 MHz SuperSpeed, uten ECC, SODIMM</li> <li>4 GB, 4 × 16 GB, DDR4, 3200 MHz SuperSpeed, uten ECC, SODIMM</li> <li>4 GB, 4 × 16 GB, DDR4, 3200 MHz SuperSpeed, uten ECC, SODIMM</li> <li>4 GB, 4 × 16 GB, DDR4, 3200 MHz SuperSpeed, uten ECC, SODIMM</li> <li>4 GB, 4 × 16 GB</li></ul> |  |  |

## Oppbevaring

Datamaskinen støtter følgende konfigurasjoner:

- M.2 2230 SSD-disk, (klasse 35)
- M.2 2280 SSD-disk, (klasse 40)
- M.2 2280 SSD-disk, (klasse 50)

Primærstasjonen for datamaskinen varierer avhengig av lagringskonfigurasjon.

#### Tabell 6. Lagringsspesifikasjoner

| Lagringstype                                                 | Grensesnittype           | Kapasitet     |
|--------------------------------------------------------------|--------------------------|---------------|
| M.2 2230, 3. generasjons PCIe x4 NVMe SSD-disk, klasse<br>35 | 3. generasjons PCle NVMe | Opptil 256 GB |

#### Tabell 6. Lagringsspesifikasjoner (forts.)

| Lagringstype                                                     | Grensesnittype           | Kapasitet   |
|------------------------------------------------------------------|--------------------------|-------------|
| M.2 2280, 3. generasjons PCIe x4 NVMe SSD-disk, klasse<br>40     | 3. generasjons PCIe NVMe | Opptil 2 TB |
| M.2 2280, 3. generasjons PCIe x4 NVMe SSD-disk, klasse 50        | 3. generasjons PCIe NVMe | Opptil 1 TB |
| M.2 2280, 3. generasjons PCIe x4 NVMe SED SSD-disk,<br>klasse 40 | 3. generasjons PCIe NVMe | Opptil 1 TB |

# Lyd og høyttaler

Følgende tabell inneholder lydspesifikasjoner for Precision 7750.

#### Tabell 7. Lydspesifikasjoner

| Beskrivelse                      | Verdier                           |  |
|----------------------------------|-----------------------------------|--|
| Туре                             | Høydefinisjonslyd i fire kanaler  |  |
| Kontroller                       | Realtek ALC3281                   |  |
| Stereokonvertering               | Støttet                           |  |
| Internt grensesnitt              | Grensesnitt for høydefinisjonslyd |  |
| Eksternt grensesnitt             | Universell lydplugg               |  |
| Høyttalere                       | 2                                 |  |
| Intern høyttalerforsterker       | Støttet (integrert lydkodek)      |  |
| Eksterne volumkontroller,        | Hurtigtastkontrollere             |  |
| Gjennomsnitt for høyttalerutgang | 2 W                               |  |
| Utdatatopp for høyttaler         | 2,5 W                             |  |
| Utdata for basshøyttaler         | lkke støttet                      |  |
| Mikrofon                         | To array-mikrofoner               |  |

# Grafikk- og videokontroller

#### Tabell 8. Spesifikasjoner for integrert grafikk

| Integrert grafikk      |                           |                  |                                        |
|------------------------|---------------------------|------------------|----------------------------------------|
| Kontroller             | Støtte for ekstern skjerm | Minnestørrelse   | Prosessor                              |
| Intel UHD-grafikk 630  | mDP/HDMI/Type-C           | Delt systemminne | 10. generasjons Intel<br>Core i5/i7/i9 |
| Intel UHD P630-grafikk | mDP/HDMI/Type-C           | Delt systemminne | Intel Xeon                             |

#### Tabell 9. Spesifikasjoner for atskilt grafikk

| Atskilt grafikk                      |                 |                |           |
|--------------------------------------|-----------------|----------------|-----------|
| Kontroller Støtte for ekstern skjerm |                 | Minnestørrelse | Minnetype |
| NVIDIA Quadro T1000                  | mDP/HDMI/Type-C | 4 GB           | GDDR6     |
| NVIDIA Quadro RTX3000                | mDP/HDMI/Type-C | 6 GB           | GDDR6     |
| NVIDIA Quadro RTX4000                | mDP/HDMI/Type-C | 8 GB           | GDDR6     |
| NVIDIA Quadro RTX5000                | mDP/HDMI/Type-C | 16 GB          | GDDR6     |

### Mediekortleser

Følgende tabell inneholder mediekort som støttes av Precision 7750.

#### Tabell 10. Spesifikasjoner for mediekortleser

| Beskrivelse                                                                                                    | Verdier                                                                                                    |
|----------------------------------------------------------------------------------------------------|----------------------------------------------------------------------------------------------------|
| Mediekorttype,                                                                                                    | 1 SD-kort                                                                                                    |
| Mediekort som støttes,                                                                                                    | <ul> <li>Secure Digital (SD)</li> <li>Secure Digital med høykapasitet (SDHC)</li> <li>Secure Digital med utvidet kapasitet (SDXC)</li> </ul> |
| () MERK: Maksimal kapasitet som støttes av mediekortleseren varierer avhengig av standarden av mediekortet som er installert på datamaskinen. |                                                                                                    |

# Kommunikasjon

### Ethernet

#### Tabell 11. Ethernet-spesifikasjoner

| Beskrivelse          | Verdier                           |
|----------------------|-----------------------------------|
| Modellnummer         | Intel Ethernet-tilkobling I219-LM |
| Overføringshastighet | 10/100/1000 Mbps                  |

### Trådløs LAN-modul

#### Tabell 12. Spesifikasjoner for trådløs LAN-modul

| Beskrivelse              | Verdier             |
|--------------------------|---------------------|
| Modellnummer             | Intel Wi-Fi 6 AX201 |
| Overføringshastighet     | Opptil 2400 Mbps    |
| Frekvensbånd som støttes | 2,4 GHz/5 GHz       |
| Trådløsstandarder        | • Wi-Fi 802.11a/b/g |

#### Tabell 12. Spesifikasjoner for trådløs LAN-modul (forts.)

| Beskrivelse | Verdier                                                                                                    |
|-------------|----------------------------------------------------------------------------------------------------|
|             | <ul> <li>Wi-Fi 4 (Wi-Fi 802.11n)</li> <li>Wi-Fi 5 (Wi-Fi 802.11ac)</li> <li>Wi-Fi 6 (Wi-Fi 802.11ax)</li> </ul> |
| Kryptering  | <ul> <li>64-biters/128-biters WEP</li> <li>AES-CCMP</li> <li>TKIP</li> </ul>                                    |
| Bluetooth   | Bluetooth 5.1                                                                                                   |

### WWAN-modul

#### Tabell 13. Spesifikasjoner for WWAN-modulen

| Beskrivelse              | Verdier                                                                                                    |  |
|--------------------------|----------------------------------------------------------------------------------------------------|--|
| Modellnummer             | Qualcomm Snapdragon X20 LTE (DW5821e)                                                                                                    |  |
| Overføringshastighet     | Opptil 1 Gbps DL/150 Mbps UL (Cat 16)                                                                                                    |  |
| Frekvensbånd som støttes | <ul> <li>(1, 2, 3, 4, 5, 7, 8, 12, 13, 14, 17, 18, 19, 20, 25, 26, 28, 29, 30, 3 38, 39, 40, 41, 42, 43, 46 og 66)</li> <li>HSPA+ (1, 2, 4, 5, 6, 8, 9 og 19)</li> </ul> |  |
| Nettverksstandarder      | <ul> <li>LTE FDD/TDD</li> <li>WCDMA/HSPA+</li> <li>GPS/GLONASS/Beidou/Galileo</li> </ul>                                                                                 |  |
| Vertsgrensesnitt         | USB 3.2 1. generasjon/USB 2.0                                                                                                    |  |
| Strømforsyning           | Strøm 3,135 til 4,4 V, vanlig 3,3 V                                                                                                    |  |
| Antennekontakt           | <ul> <li>1 hovedantennemodul for WWAN</li> <li>1 multippelantenne for WWAN</li> <li>2 4 x 4 MIMO-antenner</li> </ul>                                                     |  |

(i) MERK: WWAN-konfigurasjon er ikke tilgjengelig for datamaskiner med IR-kamera.

# Porter og kontakter

#### Tabell 14. Porter og kontakter

| Beskrivelse    | Verdier                                                                                                    |  |
|----------------|----------------------------------------------------------------------------------------------------|--|
| Ekstern:       |                                                                                                    |  |
| Nettverk       | 1 RJ-45 port, 10/100/1000 Mbps                                                                                                    |  |
| USB            | <ul> <li>2 1. generasjons USB 3.2 Type-A-porter</li> <li>11. generasjons USB 3.2 Type-A-port med PowerShare</li> <li>2 2. generasjons USB 3.2 Type-C Thunderbolt 3-porter</li> </ul> |  |
| Lyd            | 1 universell lydplugg                                                                                                    |  |
| Video          | 1 HDMI 2.0-port og 1 Mini DisplayPort 1.4 <sup>* UMA med HBR2</sup>                                                                                                    |  |
| Minnekortleser | 1 SD 6.0                                                                                                    |  |

#### Tabell 14. Porter og kontakter (forts.)

| Beskrivelse Verdier                          |                                                                                                    |  |
|----------------------------------------------|----------------------------------------------------------------------------------------------------|--|
| Smartkortleser                               | 1 smartkortleser                                                                                                    |  |
| Micro Subscriber Identity Module-kort (uSIM) | 1 micro-SIM-kort                                                                                                    |  |
| Strømport                                    | Strøm inn-port (7,4 mm standardplugg)                                                                                                    |  |
| Sikkerhet,                                   | 1 kileformet sikkerhetsspor                                                                                                    |  |
| Intern:                                      |                                                                                                    |  |
| M.2                                          | <ul> <li>4 PCle-spor for ekspansjonskort</li> <li>3 SATA M.2 2280-spor for SSD-disk</li> <li>4 NVMe M.2 2280-spor for SSD-disk</li> <li>(i) MERK: Hvis du vil vite mer om funksjonene til forskjellige typ<br/>M.2-kort, kan du se kunnskapsbasert artikkel SLN301626.</li> </ul> |  |

### Strømadapter

#### Tabell 15. Strømadapterspesifikasjoner

| Beskrivelse              |                       | Verdier                                        |  |
|--------------------------|-----------------------|------------------------------------------------|--|
| Туре                     |                       | 240 W adapter                                  |  |
| Diamete                  | er (kontakt)          | 7,40 mm                                        |  |
| Mål (L x                 | : B x H)              | 25,4 x 90 x 185 mm (1,00 x 3,54 x 7,28 tommer) |  |
| Vekt                     |                       | 0,72 kg/1,59 lb                                |  |
| Inngang                  | sspenning             | 100 x 240 VAC                                  |  |
| Inngang                  | sfrekvens             | 50 x 60 Hz                                     |  |
| Inngang                  | sstrøm (maksimum)     | 3,50 A                                         |  |
| Utgangs                  | sstrøm (kontinuerlig) | 12,30 A                                        |  |
| Nominell utgangsspenning |                       | 19,50 VDC                                      |  |
| Tempera                  | aturområde:           |                                                |  |
|                          | Drift                 | 0 til 40 °C (32 til 104 °F)                    |  |
|                          | Oppbevaring           | -40 til 70 °C (-40 til 158 °F)                 |  |

### **Batteri**

#### Tabell 16. Batterispesifikasjoner

| Beskrivelse | Verdier                                                          |                                                                         |                                                                  |
|-------------|------------------------------------------------------------------|-------------------------------------------------------------------------|------------------------------------------------------------------|
| Туре        | 6-cellers 68 wattimer litium-ion-<br>batteri, ExpressChargeBoost | 6-cellers 95 wattimer litium-<br>ion-batteri med ExpressCharge<br>Boost | 6-cellers 95 wattimer litium-ion-<br>batteri med lang livssyklus |

#### Tabell 16. Batterispesifikasjoner (forts.)

| Beskrivelse                                     |             | Verdier                                                                                                    |                                                                                                    |                                                                                                    |
|-------------------------------------------------|-------------|----------------------------------------------------------------------------------------------------|----------------------------------------------------------------------------------------------------|----------------------------------------------------------------------------------------------------|
| Spenning                                        |             | 11,40 VDC                                                                                                    | 11,40 VDC                                                                                                    | 11,40 VDC                                                                                                    |
| Vekt (maksimum)                                 |             | 0,39 kg (0,86 lb)                                                                                                    | 0,43 kg (0,95 lb)                                                                                                    | 0,43 kg (0,95 lb)                                                                                                    |
| Dimensjo                                        | ner:        |                                                                                                    |                                                                                                    |                                                                                                    |
|                                                 | Høyde       | 10,3 mm (0,41 tommer)                                                                                                    | 10,3 mm (0,41 tommer)                                                                                                    | 10,3 mm (0,41 tommer)                                                                                                    |
|                                                 | Bredde      | 284,00 mm (11,18 tommer)                                                                                                    | 284,00 mm (11,18 tommer)                                                                                                    | 284,00 mm (11,18 tommer)                                                                                                    |
|                                                 | Dybde       | 76,75 mm (3,02 tommer)                                                                                                    | 76,75 mm (3,02 tommer)                                                                                                    | 76,75 mm (3,02 tommer)                                                                                                    |
| Tempera                                         | turområde:  |                                                                                                    |                                                                                                    |                                                                                                    |
|                                                 | Drift       | 0 til 60 °C (32 til 140 °F)                                                                                                    | 0 til 60 °C (32 til 140 °F)                                                                                                    | 0 til 60 °C (32 til 140 °F)                                                                                                    |
|                                                 | Oppbevaring | -20 til 60 °C (-4 til 140 °F)                                                                                                    | -20 til 60 °C (-4 til 140 °F)                                                                                                    | -20 til 60 °C (-4 til 140 °F)                                                                                                    |
| Driftstid                                       |             | Driftstid for batteriet avhenger<br>av driftsforholdene, og kan<br>reduseres betraktelig under visse<br>strømkrevende tilstander.                                                                                                    | Driftstid for batteriet avhenger<br>av driftsforholdene, og kan<br>reduseres betraktelig under visse<br>strømkrevende tilstander.                                                                                                    | Driftstid for batteriet avhenger<br>av driftsforholdene, og kan<br>reduseres betraktelig under visse<br>strømkrevende tilstander.                                                                                             |
| Ladetid (omtrentlig)                            |             | <ul> <li>ExpressCharge-metode:</li> <li>0-15 °C maksimal tillatt<br/>ladetid fra 0 til 100 % RSOC<br/>er fire timer</li> <li>16-45 °C normal Express-<br/>lading<sup>1</sup></li> <li>46-50 °C maksimal tillatt<br/>ladetid fra 0 til 100 % RSOC<br/>er tre timer</li> <li>MERK: 0 til 80 % RSOC i 60<br/>minutter, 0 til 100 % RSOC i<br/>120 minutter</li> <li>Standardlading/ lademetode<br/>med hovedsakelig<br/>nettstrømbruk</li> <li>0-15 °C maksimal tillatt<br/>ladetid fra 0 til 100 % RSOC<br/>er fire timer</li> <li>16-50 °C maksimal tillatt<br/>ladetid fra 0 til 100 % RSOC<br/>er tre timer</li> <li>16-50 °C maksimal tillatt<br/>ladetid fra 0 til 100 % RSOC<br/>er tre timer</li> </ul> | <ul> <li>ExpressCharge-metode:</li> <li>0-15 °C maksimal tillatt<br/>ladetid fra 0 til 100 % RSOC<br/>er fire timer</li> <li>16-45 °C normal Express-<br/>lading<sup>1</sup></li> <li>46-50 °C maksimal tillatt<br/>ladetid fra 0 til 100 % RSOC<br/>er tre timer</li> <li>MERK: 0 til 80 % RSOC<br/>i 60 minutter, 0 til 100 %<br/>RSOC i 120 minutter</li> <li>Standardlading/ lademetode<br/>med hovedsakelig<br/>nettstrømbruk</li> <li>0-15 °C maksimal tillatt<br/>ladetid fra 0 til 100 % RSOC<br/>er fire timer</li> <li>16-50 °C maksimal tillatt<br/>ladetid fra 0 til 100 % RSOC<br/>er tre timer</li> </ul> | Standardlading/ lademetode<br>med hovedsakelig<br>nettstrømbruk<br>• 0–15 °C maksimal tillatt<br>ladetid fra 0 til 100 % RSOC<br>er fire timer<br>• 16–50 °C maksimal tillatt<br>ladetid fra 0 til 100 % RSOC<br>er tre timer |
|                                                 |             | <ul> <li>Lademetode ved</li> <li>ExpressCharge-økning (35 % innledende hurtiglading)</li> <li>16–45 °C målladetid fra 0 til 35 % RSOC er 20 min for akselerert lading</li> </ul>                                                                                                    | <ul> <li>Lademetode ved</li> <li>ExpressCharge-økning (35 % innledende hurtiglading)</li> <li>16–45 °C målladetid fra 0 til 35 % RSOC er 20 min for akselerert lading</li> </ul>                                                                                                    |                                                                                                    |
| Levetid (omtrentlig) 300 utladinger/oppladinger |             | 300 utladinger/oppladinger                                                                                                    | 300 utladinger/oppladinger                                                                                                    | 1000 utladinger/ladesykluser                                                                                                    |
| Knappcellebatteri                               |             | Støttet                                                                                                    | Støttet                                                                                                    | Støttet                                                                                                    |
| Driftstid                                       |             | Driftstid for batteriet avhenger<br>av driftsforholdene, og kan<br>reduseres betraktelig under visse<br>strømkrevende tilstander.                                                                                                    | Driftstid for batteriet avhenger<br>av driftsforholdene, og kan<br>reduseres betraktelig under visse<br>strømkrevende tilstander.                                                                                                    | Driftstid for batteriet avhenger<br>av driftsforholdene, og kan<br>reduseres betraktelig under visse<br>strømkrevende tilstander.                                                                                             |

# Mål og vekt

#### Tabell 17. Mål og vekt

| Beskrivelse     |       | Verdier                                                                                                |  |
|-----------------|-------|----------------------------------------------------------------------------------------------------|--|
| Høyde:          |       |                                                                                                    |  |
|                 | Foran | 25,98 mm (01,02 tommer)                                                                                |  |
|                 | Bak   | 28,60 mm (1,13 tommer)                                                                                 |  |
| Bredde          |       | 400,00 mm (15,75 tommer)                                                                               |  |
| Dybde           |       | 263,60 mm (10,38 tommer)                                                                               |  |
| Vekt (minimum)  |       | 3,01 kg (6,65 lb)                                                                                      |  |
| Vekt (maksimum) |       | () MERK: Vekten av datamaskinen avhenger av konfigurasjonen som er bestilt og produksjonsvariabilitet. |  |

### Tastatur

#### Tabell 18. Tastaturspesifikasjoner

| Beskrivelse    | Verdier                                                                                                    |
|----------------|----------------------------------------------------------------------------------------------------|
| Туре           | Standardtastatur                                                                                                    |
| Oppsett        | QWERTY                                                                                                    |
| Antall taster  | <ul><li>USA og Kanada: 101 taster</li><li>Storbritannia: 102 taster</li><li>Japan: 105 taster</li></ul>                                                                                                    |
| Størrelse      | X = 18,70 mm tastestørrelse<br>Y = 18,05 mm tastestørrelse                                                                                                    |
| Snarveistaster | Noen taster på tastaturet har to symboler. Disse tastene<br>kan brukes til å skrive alternative tegn eller til å utføre<br>sekundærfunksjoner. Trykk på Shift og ønsket tast for å skrive<br>alternative tegn. Trykk på Fn og ønsket tast for å utføre<br>sekundærfunksjoner.<br>() MERK: Du kan definere primæratferden for funksjonstastene<br>(F1–F12) ved å endre Atferd for funksjonstast i BIOS-<br>oppsettsapplikasjonen. |

### Pekeflate

#### Tabell 19. Styreplatespesifikasjoner

| Beskrivelse |             | Verdier |
|-------------|-------------|---------|
| Oppløsning: |             |         |
|             | Horisontalt | 1084    |
|             | Vertikalt   | 984     |

#### Tabell 19. Styreplatespesifikasjoner (forts.)

| Beskrivelse  |             | Verdier                |
|--------------|-------------|------------------------|
| Dimensjoner: |             |                        |
|              | Horisontalt | 99,50 mm (3,92 tommer) |
|              | Vertikalt   | 80 mm (3,15 tommer)    |

### Fingeravtrykksleser

Følgende tabell inneholder spesifikasjoner for fingeravtrykkleseren for Precision 7750.

#### Tabell 20. Spesifikasjoner for fingeravtrykkleser på strømknappen

| Beskrivelse                                  | Verdier                                                                          |
|----------------------------------------------|----------------------------------------------------------------------------------|
| Teknologi for fingeravtrykklesersensor       | Kapasitiv                                                                        |
| Oppløsning for fingeravtrykklesersensor      | 500/363 dpi                                                                      |
| Pikselstørrelse for fingeravtrykklesersensor | <ul> <li>X: 108/76</li> <li>Y: 88/100</li> </ul>                                 |
| Fingeravtrykklesersensor                     | <ul> <li>Horisontal: 8,40 x 6,90 mm</li> <li>Vertikal: 8,40 x 5,25 mm</li> </ul> |

#### Tabell 21. Spesifikasjoner for fingeravtrykkleser på strømknappen

| Beskrivelse                                  | Verdier   |
|----------------------------------------------|-----------|
| Teknologi for fingeravtrykklesersensor       | Kapasitiv |
| Oppløsning for fingeravtrykklesersensor      | 508 dpi   |
| Pikselstørrelse for fingeravtrykklesersensor | 360       |

### Skjerm

Følgende tabell inneholder skjermspesifikasjoner for Precision 7750.

#### Tabell 22. Skjermspesifikasjoner

| Beskrivelse                               |          | Alternativ 1                             | Alternativ 2                             | Alternativ 3                              |
|-------------------------------------------|----------|------------------------------------------|------------------------------------------|-------------------------------------------|
| Skjermtype,                               |          | 17,3-tommers full høydefinisjon<br>(FHD) | 17,3-tommers full høydefinisjon<br>(FHD) | 17,3-tommers Ultra<br>høydefinisjon (UHD) |
| Skjermpanelteknologi,                     |          | WVA (bred visningsvinkel)                | WVA (bred visningsvinkel)                | WVA (bred visningsvinkel)                 |
| Skjermpanelmål (aktivt<br>område):        |          |                                          |                                          |                                           |
|                                           | Høyde    | 214,81 mm (8,46 tommer)                  | 214,81 mm (8,46 tommer)                  | 214,81 mm (8,46 tommer)                   |
|                                           | Bredde   | 381,89 mm (15,04 tommer)                 | 381,89 mm (15,04 tommer)                 | 381,89 mm (15,04 tommer)                  |
|                                           | Diagonal | 438,16 mm (17,30 tommer)                 | 438,16 mm (17,30 tommer)                 | 438,16 mm (17,30 tommer)                  |
| Opprinnelig oppløsning for<br>skjermpanel |          | 1920 × 1080                              | 1920 × 1080                              | 3840 × 2160                               |

#### Tabell 22. Skjermspesifikasjoner (forts.)

| Beskrivelse                             | Alternativ 1          | Alternativ 2          | Alternativ 3          |
|-----------------------------------------|-----------------------|-----------------------|-----------------------|
| Lystetthet (vanlig)                     | 220 nit               | 500 nit               | 500 nit               |
| Megapiksler                             | 2,07                  | 2,07                  | 8,29                  |
| Fargeområde,                            | 45 % NTSC             | 100 % DCIP3           | 100 % Adobe           |
| Piksler per tomme (PPI)                 | 127                   | 127                   | 255                   |
| Kontrastforhold (vanlig)                | 600:01                | 600:01                | 1200:01               |
| Responstid (maksimum )                  | 35 ms                 | 35 ms                 | 35 ms                 |
| Oppdateringsfrekvens                    | 60 Hz                 | 60 Hz                 | 60 Hz                 |
| Horisontal visningsvinkel               | +/-80 grader(minimum) | +/-80 grader(minimum) | +/-80 grader(minimum) |
| Vertikal visningsvinkel                 | +/-80 grader(minimum) | +/-80 grader(minimum) | +/-80 grader(minimum) |
| Pikselbredde                            | 0,198 x 0,198 mm      | 0,198 x 0,198 mm      | 0,099 x 0,099 mm      |
| Strømforbruk (maksimum)                 | 5,20 W                | 9 W                   | 12 W                  |
| Antirefleks kontra glanset<br>overflate | Anti-refleks          | Anti-refleks          | Anti-refleks          |
| Berøringsalternativer                   | Nei                   | Nei                   | Nei                   |

## Kamera

#### Tabell 23. Kameraspesifikasjoner

| Beskrivelse      |                 |             | Verdier                                                                                                    |
|------------------|-----------------|-------------|----------------------------------------------------------------------------------------------------|
| Antal            | Antall kameraer |             | Ett                                                                                                    |
| Туре             |                 |             | Det finnes to kameraalternativer:<br>• HD RGB-kamera<br>• IR-kamera<br>(i) MERK: IR-kamera er ikke tilgjengelig med<br>WWAN-konfigurasjon. |
| Plassering       |                 |             | Frontkamera                                                                                                    |
| Sensortype       |                 |             | Nærhetssensorteknologi                                                                                                    |
| Oppløsning       |                 |             |                                                                                                    |
|                  | Kamera          | à           |                                                                                                    |
|                  |                 | Stillbilder | 0,92 megapiksler                                                                                                    |
|                  |                 | Video       | 1280 x 720 (HD) ved 30 bilder per sekund                                                                                                   |
| Infrarødt kamera |                 | dt kamera   |                                                                                                    |
|                  |                 | Stillbilder | 0,30 megapiksler                                                                                                    |
|                  |                 | Video       | 1280 x 720 (HD) ved 30 bilder per sekund                                                                                                   |

#### Tabell 23. Kameraspesifikasjoner (forts.)

| Beskrivelse |                     | Verdier     |
|-------------|---------------------|-------------|
| Diago       | onal visningsvinkel |             |
|             | Kamera              | 74,9 grader |
|             | Infrarødt kamera    | 70 grader   |

# Sikkerhet,

#### Tabell 24. Sikkerhet,

| Sikkerhetsalternativer                                        | Precision 7750                                                                                                    |  |
|---------------------------------------------------------------|----------------------------------------------------------------------------------------------------|--|
| Trusted Platform Module (TPM) 2.0                             | Separat TPM 20 KI FIPS-140-2-sertifisert/TCG-sertifisert, TCG-<br>sertifisering for TPM (Trusted Computing Group)                                                                                                    |  |
| TPM-fastvare                                                  | Støttes                                                                                                    |  |
| Støtte for kabinettlåsespor og sløyfe                         | Ja, 1 kileformet låsespor                                                                                                    |  |
| Fingeravtrykkleser                                            | <ul> <li>2 fingeravtrykklesere (ekstrautstyr)</li> <li>på strømknappen</li> <li>FIPS-fingeravtrykkleser i håndleddstøtten</li> </ul>                                                                                                    |  |
| Godkjenningspakker for sikkerhetsmaskinvare<br>(ekstrautstyr) | <ul> <li>Fingeravtrykkleser (i strømknappen) med Control Vault 3.0 avansert godkjenning med FIPS 140-2 nivå 3-sertifisering</li> <li>Kontaktet smartkort og Control Vault 3 avansert godkjenning med FIPS 140-2 nivå 3-sertifisering</li> <li>Fingeravtrykkleser (i strømknappen), kontaktet smartkort og Control Vault 3 avansert godkjenning med FIPS 140-2 nivå 3-sertifisering</li> <li>Fingeravtrykkleser i strømknappen, kontaktet smartkort, kontaktløst smartkort, NFC og Control Vault 3 avansert godkjenning med FIPS 140-2 nivå 3-sertifisering</li> <li>Valgfritt brukerrettet IR-kamera (Windows Hello-kompatibel) med nærhetssensor</li> </ul> |  |

# Service og kundestøtte

() MERK: Hvis du vil ha mer informasjon om serviceplanene fra Dell, kan du se https://www.dell.com/learn/us/en/19/services/ warranty-support-services.

#### Tabell 25. Garanti

| Garanti                                                                           |
|-----------------------------------------------------------------------------------|
| Tre års maskinvareservice med service på stedet/hjemme etter ekstern diagnostikk  |
| Fire års maskinvareservice med service på stedet/hjemme etter ekstern diagnostikk |
| Fem års maskinvareservice med service på stedet/hjemme etter ekstern diagnostikk  |
| Tre års ProSupport og service på stedet neste arbeidsdag                          |
| Fire års ProSupport og service på stedet neste arbeidsdag                         |
| Fem års ProSupport og service på stedet neste arbeidsdag                          |
| Tre års ProSupport og service på stedet neste arbeidsdag                          |
| Fire års ProSupport Plus for Client med service på stedet neste arbeidsdag        |
| Fem års ProSupport Plus for Client med service på stedet neste arbeidsdag         |

#### Tabell 26. Service ved Accidental Damage

| Service ved Accidental Damage          |
|----------------------------------------|
| Tre års service ved Accidental Damage  |
| Fire års service ved Accidental Damage |
| Fem års service ved Accidental Damage  |

# Datamaskinens omgivelser

Luftforurensningsnivå: G1 som definert i henhold til ISA-S71.04-1985

#### Tabell 27. Datamaskinens omgivelser

| Beskrivelse               | Ved bruk                               | Oppbevaring                                |
|---------------------------|----------------------------------------|--------------------------------------------|
| Temperaturområde          | 0 til 35 °C (32 til 95 °F)             | -40 til 65 °C (-40 til 149 °F)             |
| Relativ fuktighet (maks.) | 10 til 90 % (ikke-kondenserende)       | 0 til 95 % (ikke-kondenserende)            |
| Vibrasjon (maksimal)*     | 0,66 GRMS                              | 1,30 GRMS                                  |
| Støt (maks.)              | 110 G†                                 | 160 G‡                                     |
| Høyde over havet (maks.): | -15,2 til 3048 m (4,64 til 5518,4 fot) | -15,2 til 10 668 m (4,64 til 19 234,4 fot) |

\* Måles med tilfeldig vibrasjonsspektrum som simulerer brukermiljøet.

† Måles med et 2 ms halvsinuspuls når harddisken er i bruk.

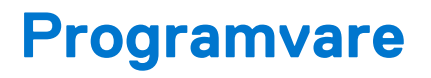

Dette kapitlet inneholder informasjon om operativsystemene som støttes, i tillegg til instruksjoner om hvordan du installerer drivere.

#### Emner:

• Laster ned Windows -drivere

## Laster ned Windows -drivere

#### Trinn

- 1. Slå på den bærbare PC-en.
- 2. Gå til Dell.com/support.
- 3. Klikk på Produktstøtte, skriv inn Service-ID for den bærbare PC-en, og klikk deretter på Send inn.
  - (i) MERK: Hvis du ikke har service-ID, kan du bruke funksjonen automatisk påvisning eller bla gjennom manuelt etter den bærbare PC-modellen.
- 4. Klikk på Drivers and Downloads (Drivere og nedlastinger).
- 5. Velg operativsystemet som er installert på den bærbare PC-en.
- 6. Bla nedover på siden, og velg driveren som skal installeres.
- 7. Klikk på Last ned fil for å laste ned driveren for den bærbare PC-en.
- 8. Gå til mappen der du lagret driverfilen etter at nedlastingen er ferdig.
- 9. Dobbeltklikk på driverfilikonet, og følg veiledningene på skjermen.

# Systemoppsett

FORSIKTIG: Hvis du ikke er en erfaren datamaskinbruker, må du ikke endre innstillingene i konfigurasjonsprogrammet for BIOS. Enkelte endringer kan føre til at datamaskinen slutter å fungere som den skal.

() MERK: Før du endrer konfigurasjonsprogrammet for BIOS, anbefaler vi at du skriver ned informasjonen på skjermen som gjelder konfigurasjonsprogrammet for BIOS for fremtidig referanse.

Bruk konfigurasjonsprogrammet for BIOS til følgende formål:

- Innhent informasjon om maskinvaren som er installert på datamaskinen, som for eksempel minnemengden for RAM og størrelsen på harddisken.
- Andre systemkonfigurasjonsinformasjon-
- Angi eller endre et alternativ som kan velges av brukeren, som for eksempel brukerpassord, harddisktype som er installert og aktivering eller deaktivering av basisenheter.

#### Emner:

- Oppstartsmeny
- Navigeringstaster
- Oppstartsrekkefølge
- BIOS-konfigurasjon
- Oppdatere BIOS i Windows
- System- og oppsettpassord

# Oppstartsmeny

Trykk på <F12> når Dell-logoen vises for å starte engangsoppstartsmenyen med en liste over gyldige oppstartsenheter for systemet. Du finner også alternativer for diagnostikk og BIOS-konfigurasjon i denne menyen. Enhetene som vises i oppstartsmenyen avhenger av de oppstartbare enhetene i systemet. Denne menyen er nyttig når du forsøker å starte opp en bestemt enhet eller åpne diagnostikk for systemet. Bruk av oppstartsmenyen fører ikke til endringer i oppstartsrekkefølgen som er lagret i BIOS.

Alternativene er:

- UEFI-oppstartsenheter:
  - Windows oppstartsbehandling
  - UEFI-harddisk
  - Innebygd NIC (IPV4)
  - Innebygd NIC (IPV6)
- Oppgaver før oppstart:
  - BIOS-konfigurasjon
  - Diagnostikk
  - BIOS-oppdatering
  - SupportAssist OS-gjenoppretting
  - Flash-oppdatering av BIOS ekstern
  - Enhetskonfigurasjon

## Navigeringstaster

**MERK:** Når det gjelder de fleste av alternativene på systemoppsettet, så blir de endringene du gjør registrert, men de vil ikke gjelde før etter at du har startet systemet på nytt.

| Taster         | Navigasjon                                                                                                    |
|----------------|----------------------------------------------------------------------------------------------------|
| Opp-pil        | Går til forrige felt                                                                                                    |
| Ned-pil        | Går til neste felt                                                                                                    |
| Enter          | Brukes til å velge en verdi i det valgte feltet (hvis mulig), eller følge en kobling i et felt.                                                                                              |
| Mellomromstast | Utvider eller skjuler rullegardinlisten, hvis tilgjengelig.                                                                                                    |
| Kategori       | Flytter markøren til neste fokusområde.                                                                                                    |
| Esc            | Går til forrige side til du ser hovedskjermen. Hvis du trykker på Esc i hovedskjermen, vises en melding som ber deg<br>om å lagre endringene som ikke er lagret, og starte systemet på nytt. |

# Oppstartsrekkefølge

Oppstartssekvensen brukes til å forbikoble rekkefølgen for oppstartsenheten som er definert i systemkonfigurasjonen, og starte opp direkte på en bestemt enhet (for eksempel optisk stasjon eller harddisk). Under selvtest ved oppstart (POST), når Dell-logoen vises, kan du:

- Åpne systemkonfigurasjon ved å trykke på F2-tasten
- Åpne menyen for engangsoppstart ved å trykke på F12-tasten

Engangsoppstartsmenyen viser enhetene som du kan starte fra, inkludert et alternativ for diagnostisering. Alternativene i oppstartsmenyen er:

- Flyttbar stasjon (hvis tilgjengelig)
- STXXXX-stasjon
   **MERK:** XXXX angir stasjonsnummer for SATA.
- Optical Drive (optisk stasjon) (hvis tilgjengelig)
- SATA-harddisk (hvis tilgjengelig)
- Diagnostikk

(i) MERK: Når du velger Diagnostikk, vises SupportAssist-diagnostikk-skjermen.

Skjermen med oppstartseksvensen gir deg også muligheten til å gå inn på systemoppsettet.

## **BIOS-konfigurasjon**

() MERK: Avhengig av nettbrettbærbar PC og enhetene som er installert, kan det hende at noen av elementene i denne listen ikke vises.

### **Oversikt**

#### Tabell 28. Oversikt

| Alternativ        | Beskrivelse                                                                                    |  |
|-------------------|------------------------------------------------------------------------------------------------|--|
| Systeminformasjon | Denne delen inneholder en oversikt over de viktigste<br>maskinvarefunksjonene på datamaskinen. |  |
|                   | Alternativene er:                                                                              |  |
|                   | Systeminformasjon                                                                              |  |
|                   | <ul> <li>BIOS-versjon</li> </ul>                                                               |  |
|                   | <ul> <li>Service-ID</li> </ul>                                                                 |  |
|                   | <ul> <li>Gjenstandsmerke</li> </ul>                                                            |  |
|                   | <ul> <li>Manufacture Date (produksjonsdato)</li> </ul>                                         |  |
|                   | <ul> <li>Ownership Date (eierdato)</li> </ul>                                                  |  |
|                   | <ul> <li>Express Service Code (ekspresservicekode)</li> </ul>                                  |  |
|                   | <ul> <li>Ownership Tag (eierskapsmerke)</li> </ul>                                             |  |

#### Tabell 28. Oversikt

| Alternativ | Beskrivelse                                                                                                    |  |
|------------|----------------------------------------------------------------------------------------------------|--|
|            | <ul> <li>Signert fastvareoppdatering</li> </ul>                                                                                                    |  |
|            | • Batteri                                                                                                    |  |
|            | • Primær                                                                                                    |  |
|            | <ul> <li>Batterinivå</li> </ul>                                                                                                    |  |
|            | <ul> <li>Batteritilstand</li> </ul>                                                                                                    |  |
|            | ∘ Tilstand                                                                                                    |  |
|            | <ul> <li>Strømadapter</li> </ul>                                                                                                    |  |
|            | Prosessorinformasjon                                                                                                    |  |
|            | <ul> <li>Prosessortype</li> </ul>                                                                                                    |  |
|            | <ul> <li>Maksimal klokkehastighet</li> </ul>                                                                                                    |  |
|            | <ul> <li>Minimum klokkehastighet</li> </ul>                                                                                                    |  |
|            | <ul> <li>Gjeldende klokkehastighet</li> </ul>                                                                                                    |  |
|            | • Antall kjerner                                                                                                    |  |
|            | • Prosessor-ID                                                                                                    |  |
|            | <ul> <li>L2-hurtigbuffer for prosessoren</li> </ul>                                                                                                    |  |
|            | <ul> <li>L3-hurtigbuffer for prosessoren</li> </ul>                                                                                                    |  |
|            | <ul> <li>Mikrokodeversjon</li> </ul>                                                                                                    |  |
|            | <ul> <li>Intel Hyper-Threading-kompatibel</li> </ul>                                                                                                    |  |
|            | o 64-biters teknologi                                                                                                    |  |
|            | Minnekonfigurasjon                                                                                                    |  |
|            | <ul> <li>Installert minne</li> <li>Titata and the state of the state of the</li></ul> |  |
|            | <ul> <li>Higjengelig minne</li> <li>Misselessticket</li> </ul>                                                                                                    |  |
|            |                                                                                                    |  |
|            |                                                                                                    |  |
|            |                                                                                                    |  |
|            | <ul> <li>DIMM Slot 2</li> </ul>                                                                                                    |  |
|            | Enhetsinformasion                                                                                                    |  |
|            |                                                                                                    |  |
|            | <ul> <li>Videokontroller</li> </ul>                                                                                                    |  |
|            | <ul> <li>Videorinne</li> </ul>                                                                                                    |  |
|            | <ul> <li>Wi-Ei-enhet</li> </ul>                                                                                                    |  |
|            | <ul> <li>Opprinnelia oppløsnina</li> </ul>                                                                                                    |  |
|            | <ul> <li>BIOS-version for video</li> </ul>                                                                                                    |  |
|            | <ul> <li>Lydkontroller</li> </ul>                                                                                                    |  |
|            | <ul> <li>Bluetooth-enhet</li> </ul>                                                                                                    |  |
|            | • LOM MAC Address (LOM MAC-adresse)                                                                                                    |  |

### Oppstartskonfigurasjon

#### Tabell 29. Oppstartskonfigurasjon

| Alternativ          | Beskrivelse                                                                               |
|---------------------|-------------------------------------------------------------------------------------------|
| Oppstartsrekkefølge | Brukes til å endre i hvilken rekkefølge datamaskinen skal søke etter<br>operativsystemer. |
|                     | Alternativene er:                                                                         |
|                     | Windows oppstartsbehandling                                                               |
|                     | UEFI-harddisk                                                                             |
|                     | Innebygd NIC (IPV4)                                                                       |
|                     | <ul> <li>Innebygd NIC (IPV6)</li> </ul>                                                   |
|                     |                                                                                           |

#### Tabell 29. Oppstartskonfigurasjon (forts.)

| Alternativ                  | Beskrivelse                                                                                                    |
|-----------------------------|----------------------------------------------------------------------------------------------------|
|                             | (j) MERK: Eldre oppstartsmodus støttes ikke på denne plattformen.                                                                                                    |
| Sikker oppstart             | Sikker oppstart hjelper deg med å kontrollere at systemet starter<br>opp ved hjelp av bare godkjent programvare for oppstart.                                        |
|                             | <b>Aktiver sikker oppstart</b> – dette alternativet er deaktivert som standard.                                                                                      |
|                             | () MERK: Systemet må være i UEFI-oppstartsmodus for å aktivere Aktiver sikker oppstart.                                                                              |
| Sikker oppstartsmodus       | Endringer i Secure Boot-driftsmodus endrer virkemåten til sikker oppstart for å tillate evaluering av UEFI-driversignaturer.                                         |
|                             | <ul> <li>Alternativene er:</li> <li>Distribuert modus – dette alternativet er aktivert som standard.</li> <li>Revisjonsmodus</li> </ul>                              |
| Ekspertnøkkeladministrasjon | Brukes til å aktivere eller deaktivere Expert Key Management.                                                                                                    |
|                             | <b>Aktiver egendefinert modus</b> – dette alternativet er deaktivert som standard.                                                                                   |
|                             | <ul> <li>Alternativene for Custom Mode Key Management er:</li> <li>PK- dette alternativet er aktivert som standard.</li> <li>KEK</li> <li>db</li> <li>dbx</li> </ul> |

### Integrerte enheter

#### Tabell 30. Alternativer for integrert enhet

| Alternativ        | Beskrivelse                                                                                                    |
|-------------------|----------------------------------------------------------------------------------------------------|
| Dato/klokkeslett  | Brukes til å stille inn dato og klokkeslett. Endringer av systemets dato<br>og klokkeslett finner sted umiddelbart.                                                                                                    |
| Kamera            | Brukes til å aktivere eller deaktivere kameraet.<br><b>Aktiver kamera</b> – dette alternativet er aktivert som standard.                                                                                                    |
| Lyd               | <ul> <li>Brukes til å slå av all integrert lyd. Aktiver lyd er valgt som standard.</li> <li>Brukes til å aktivere eller deaktivere separat integrert lyd, mikrofon og høyttaler. Aktiver lyd er valgt som standard.</li> <li>Alternativene er: <ul> <li>Aktiver mikrofon</li> <li>Aktiver intern høyttaler</li> </ul> </li> </ul> |
| USB-konfigurasjon | Brukes til å aktivere eller deaktivere intern eller integrert USB-<br>konfigurasjonen.<br>Alternativene er:<br>• Aktiver USB-oppstartsstøtte<br>• Aktiver ekstern USB-port<br>Standardinnstilling: Alle alternativene er aktivert.                                                                                                |

### Oppbevaring

#### Tabell 31. Lagringsalternativer

| Alternativ          | Beskrivelse                                                                                                    |
|---------------------|----------------------------------------------------------------------------------------------------|
| SATA-drift          | Brukes til å konfigurere driftsmodusen til den integrerte<br>harddiskkontrolleren (SATA).                                                                                                    |
|                     | Alternativene er:                                                                                                    |
|                     | Deaktivert     AHCI                                                                                                    |
|                     | <ul> <li>RAID pa – alternativet RAID pa er aktivert som standard.</li> <li>MERK: SATA er konfigurert til å støtte RAID-modus.</li> </ul>                                                                                                    |
| Lagringsgrensesnitt | Her kan du aktivere eller deaktivere de ulike innebygde diskene.<br>Alternativene er:                                                                                                    |
|                     | <ul><li>M. 2 PCIe SSD-1</li><li>M. 2 PCIe SSD-0</li></ul>                                                                                                    |
|                     | Standardinnstilling: Alle alternativene er aktivert.                                                                                                    |
| SMART-rapportering  | Dette feltet kontrollerer om harddiskfeil på integrerte stasjoner skal<br>rapporteres når systemet startes opp. Denne teknologien er en del av<br>spasifikasjonen for Self Monitoring Analysis and Reporting Technology<br>(SMART). Alternativet <b>Aktiver SMART-rapportering</b> er deaktivert<br>som standard. |
| Stasjonsinformasjon | Gir informasjon om disktype og -enhet.                                                                                                    |

### Video

#### Tabell 32. Videoalternativer

| Alternativ      | Beskrivelse                                                                                                    |
|-----------------|----------------------------------------------------------------------------------------------------|
| LCD-lystyrke    | Brukes til å angi lysstyrken på skjermen når systemet kjører på<br>batteristrøm og nettstrøm.                                                                                                    |
|                 | Alternativene er:                                                                                                    |
|                 | <ul> <li>Lysstyrke ved batteristrøm – som standard, angitt til 50.</li> <li>Lysstyrke ved nettstrøm – som standard, er angitt til 100.</li> </ul>                                                                      |
| Byttbar grafikk | Med dette alternativet kan du aktivere eller deaktivere byttbar<br>grafikkteknologi som NVIDIA Optimus og AMD Power Express.                                                                                           |
|                 | Alternativet skal bare aktiveres for Windows 7 og nyere versjoner av<br>operativsystemet for Windows eller Ubuntu. Denne funksjonen gjelder<br>ikke for andre operativsystem.                                          |
|                 | Skjermporten for aktivering av dokking aktiverer dokkingstasjonen eller<br>skjermportgrensesnittet for å drive en ekstern skjermport når byttbar<br>grafikk er aktivert og kjører fra en integrerte grafikkkontroller. |
|                 | Alternativene er:                                                                                                    |
|                 | • Aktiver byttbar grafikk – som standard                                                                                                    |
|                 | Grafisk spesialmodus.     Aktivor skiermoert for dekking                                                                                                    |
|                 | • AKTIVER SKJERMOORT FOR GOKKING                                                                                                    |

### Tilkoblingsalternativer

#### Tabell 33. Tilkobling

| Alternativ                                              | Beskrivelse                                                                                                    |
|---------------------------------------------------------|----------------------------------------------------------------------------------------------------|
| Integrert NIC                                           | Integrert NIC kontrollere den innebygde LAN-kontrolleren. Gjør<br>at nettverksfunksjoner som Pre-OS og tidlig operativsystem, kan<br>bruke aktiverte nettverkskort når UEFI-nettverksprotokollene er<br>satt inn og er tilgjengelig. |
|                                                         | Alternativene er:                                                                                                    |
|                                                         | <ul> <li>Deaktivert</li> <li>Aktivert</li> <li>Aktivert med PXE- dette alternativet er aktivert som standard.</li> </ul>                                                                                                    |
| Aktiver trådløsenhet                                    | Brukes til å aktivere eller deaktivere interne trådløsenheter.                                                                                                    |
|                                                         | Alternativene er:                                                                                                    |
|                                                         | • WLAN                                                                                                    |
|                                                         | Bluetooth                                                                                                    |
|                                                         | Begge alternativene er aktivert som standard.                                                                                                    |
| Enable UEFI Network Stack (Tillat UEFI-nettverksstabel) | Brukes til å styre den innebygde LAN-kontrolleren. Gjør at<br>nettverksfunksjoner som Pre-OS og tidlig operativsystem, kan<br>bruke aktiverte nettverkskort når UEFI-nettverksprotokollene er<br>satt inn og er tilgjengelig.        |
|                                                         | <b>Aktiver UEFI-nettverksstakken</b> – dette alternativet er aktivert som standard                                                                                                    |

### Strømstyring

#### Tabell 34. Strømstyring

| Alternativ             | Beskrivelse                                                                                             |
|------------------------|----------------------------------------------------------------------------------------------------|
| Batterikonfigurasjon   | Gjør at systemet kjører på batteri de tidene på dagen da strømforbruket er høyest.                      |
|                        | Alternativene er:                                                                                       |
|                        | Adaptiv – aktivert som standard                                                                         |
|                        | • Standard                                                                                              |
|                        | ExpressCharge     Deimonity AC use (Deimonity house and strengthereuning)                               |
|                        | <ul> <li>Frimarity AC use (Primært bruk med strømforsyning)</li> <li>Tilpasset</li> </ul>               |
|                        | (i) MERK: Hvis tilpasset lading er valgt, kan du også konfigurere tilpasset ladestart og ladestopp.     |
| Avansert konfigurasjon | Dette alternativet brukes for å maksimere batteriets helse.                                             |
|                        | Alternativet Aktiver avansert batterilademodus er deaktivert som standard.                              |
|                        | () MERK: Brukeren kan lade batteriet ved hjelp av funksjonen På begynnelsen av dagen og Arbeidsperiode. |
|                        | Arbeidsperiode er deaktivert som standard.                                                              |
|                        | Bruk ExpressCharge for å få fart på batteriladingen.                                                    |
| Peak Shift             | Gjør at systemet kjører på batteri de tidene på dagen da strømforbruket er høyest.                      |
|                        | Peak Shift– dette alternativet er deaktivert som standard.                                              |

#### Tabell 34. Strømstyring (forts.)

| Alternativ                      | Beskrivelse                                                                                                    |                                                                                                    |
|---------------------------------|----------------------------------------------------------------------------------------------------|----------------------------------------------------------------------------------------------------|
|                                 | <ol> <li>MERK: Brukeren</li> <li>Angi Batterita</li> <li>Unngå bruk av<br/>Skift, Sluttid</li> </ol>                                                                       | kan:<br>erskel min. = 15, maks. = 100<br>/ nettstrøm på bestemte tider på dagen ved hjelp av Starttidspunkt for Peak<br>Ispunkt for Peak Skift og Ladestarttidspunkt for Peak Skift. |
| Varmestyring                    | Brukes til varmestyring<br>temperatur.<br>Alternativene er:<br>• Deaktivert– aktiv<br>• Avkjøle<br>• Stille<br>• Svært høy ytelse                                          | g for kjøling av vifter og prosessor for justering av systemytelse, støy og<br>vert som standard<br>e                                                                                |
| Støtte for USB-<br>vekkesignal  | Aktiver<br>kundestøtte for<br>USB-vekkesignal                                                                                                    | Brukes til å aktivere USB-enhetene for at de skal vekke systemet fra<br>ventemodus.<br>Alternativet <b>Aktiver støtte for USB-vekkesignal</b> er deaktivert som standard.            |
|                                 | Vekkesignal for<br>Dell USB-C-<br>dokking                                                                                                    | Brukes til å koble til en Dell USB-C-dokkingstasjon for at den skal vekke systemet<br>fra dvalemodus.                                                                                |
|                                 | Vekkesignal for Dell                                                                                                    | USB-C-dokkingstasjon er aktivert som standard.                                                                                                    |
|                                 | (j) <b>MERK:</b> Disse funl<br>strømadapteren fø<br>batteristrøm.                                                                                                    | ksjonene fungerer bare hvis strømadapteren er koblet til. Hvis du tar ut<br>ør ventemodus, fjerner BIOS strøm fra alle USB-portene for å konservere                                  |
| Blokker dvalemodus              | Dette alternativet bru<br>Alternativet <b>Blokker (</b>                                                                                                    | kes til å blokkere at systemet går til dvalemodus (S3) i operativsystemmiljøet.<br><b>dvalemodus</b> er valgt som standard.                                                          |
|                                 | (i) <b>MERK:</b> Når blokk<br>deaktiveres auton<br>hvilemodus.                                                                                                    | ert dvalemodus er aktivert, går ikke systemet til dvalemodus. Intel Rapid Start<br>natisk, og strømalternativet for operativsystemet forblir tomt hvis det ble angitt til            |
| Dekselbryter                    | Brukes til å deaktivere dekselbryteren.<br>Alternativene er:<br>• Aktiver dekselbryteren – aktivert som standard<br>• Deksel for strøm på er åpent – aktivert som standard |                                                                                                    |
| Intel Speed Shift-<br>teknologi | Brukes til å aktivere el<br><b>teknologi</b> er aktivert<br>riktig prosessorytelse.                                                                                        | ler deaktivere kundestøtte for Intel Speed Shift-teknologi. <b>Intel Speed Shift-</b><br>som standard. Ved aktivering av dette alternativet, gjør at operativsystemet velger         |

### Sikkerhet

#### Tabell 35. Sikkerhet

| Alternativ        | Beskrivelse                                                                  |  |
|-------------------|------------------------------------------------------------------------------|--|
| TPM 2.0-sikkerhet | Brukes til å aktivere eller deaktivere Trusted Platform Module (TPM).        |  |
|                   | Alternativene er:                                                            |  |
|                   | • <b>TPM 2.0-sikkerhet på</b> – dette alternativet er aktivert som standard. |  |
|                   | PPI Bypass for aktiverte kommandoer                                          |  |
|                   | PPI Bypass for Disable Commands (PPI Bypass for deaktiverte kommandoer)      |  |
|                   | <ul> <li>PPI-forbikobling for å slette kommando</li> </ul>                   |  |

#### Tabell 35. Sikkerhet (forts.)

| Alternativ                           | Beskrivelse                                                                                                    |  |
|--------------------------------------|----------------------------------------------------------------------------------------------------|--|
|                                      | • Attestasjon aktivert – dette alternativet er aktivert som standard.                                                                                                    |  |
|                                      | • Bare Fn-tast – dette alternativet er aktivert som standard.                                                                                                    |  |
|                                      | SHA-256 – dette alternativet er aktivert som standard.                                                                                                    |  |
|                                      | Clear (Tøm)     TDM dilater di slatte ellementi et en eliti sert e en etce dend                                                                                                    |  |
|                                      | • IPM-tilstand – dette alternativet er aktivert som standard.                                                                                                    |  |
| Intel Software Guard<br>Extensions   | Gir et sikkert miljø for å kjøre kode eller lagre sensitiv informasjon i konteksten til hovedoperativsystemet,<br>og angir reserverteminnestørrelse for Enclave.                   |  |
|                                      | Intel SGX                                                                                                    |  |
|                                      | Alternativene er:                                                                                                    |  |
|                                      | Deaktivert                                                                                                    |  |
|                                      | Aktivert                                                                                                    |  |
|                                      | • <b>Programvarekontrollert</b> – dette alternativet er aktivert som standard.                                                                                                    |  |
| Sikkerhetsbegrensning                | Brukes til å aktivere eller deaktivere ytterligere begrensning for UEFI SMM                                                                                                    |  |
| TOT SMM                              | Sikkerhetsbegrensning for SMM- dette alternativet er aktivert som standard.                                                                                                    |  |
| Datafjerning ved neste<br>oppstart   | Gjør at BIOS setter datafjerningssyklusen for lagringsenhetene som er koblet til tilleggskortet i kø ved neste omstart.                                                            |  |
|                                      | Start datasfjerning- dette alternativet er deaktivert som standard.                                                                                                    |  |
|                                      | (i) MERK: Secure Wipe Operation sletter informasjon på en slik måte at den ikke kan rekonstrueres.                                                                                 |  |
| Absolutt                             | Dette feltet brukes til å aktivere, deaktivere eller deaktivere permanent BIOS-modulgrensesnittet for<br>Absolute Persistence Module-service fra Absolute Software (ekstrautstyr). |  |
|                                      | Alternativene er:                                                                                                    |  |
|                                      | Aktive Absolute – dette alternativet er aktivert som standard.                                                                                                    |  |
|                                      | Deaktiver Absolute                                                                                                    |  |
|                                      | Deaktiver permanent Absolute                                                                                                    |  |
| Sikkerhet for UEFI-<br>oppstartsbane | Brukes til å kontrollere om systemet ber brukeren angi administratorpassordet (hvis angitt) ved oppstart<br>av en UEFI-oppstartsbane fra F12-oppstartsmenyen.                      |  |
|                                      | Alternativene er:                                                                                                    |  |
|                                      | Aldri                                                                                                    |  |
|                                      | Alltid                                                                                                    |  |
|                                      | • Alltid, bortsett fra intern HDD- dette alternativet er aktivert som standard.                                                                                                    |  |
|                                      | Alltid, bortsett fra intern HDD og PXE                                                                                                    |  |

### Passord

#### Tabell 36. Sikkerhet

| Alternativ            | Beskrivelse                                                                                                    |  |
|-----------------------|----------------------------------------------------------------------------------------------------|--|
| Adminstrasjonspassord | Brukes til å angi, endre eller slette administratorpassordet.                                                                                                    |  |
|                       | Registreringene for å angi passord er:                                                                                                    |  |
|                       | <ul> <li>Skriv inn det gamle passordet</li> <li>Skriv inn det nye passordet</li> </ul>                                                                                               |  |
|                       | Trykk på <b>Enter</b> når du taster inn det nye passordet, og trykk deretter på nytt på <b>Enter</b> for å bekrefte det nye passordet.                                               |  |
|                       | () MERK: Hvis du sletter administratorpassordet, slettes systempassordet (hvis angitt).<br>Administratorpassordet kan også brukes til å slette harddiskpassordet. Du kan derfor ikke |  |

#### Tabell 36. Sikkerhet (forts.)

| Alternativ           | Beskrivelse                                                           |                                                                                                    |
|----------------------|-----------------------------------------------------------------------|----------------------------------------------------------------------------------------------------|
|                      | angi et administr<br>Administratorpa<br>med systempass                | atorpassord hvis det er angitt et systempassord eller harddiskpassord.<br>ssordet må derfor være angitt først, hvis administratorpassordet må brukes sammen<br>sordet og/eller harddiskpassordet. |
| Systempassord        | Brukestil å angi, endre eller slette systempassordet.                 |                                                                                                    |
|                      | Registreringene for a                                                 | à angi passord er:                                                                                                    |
|                      | <ul> <li>Skriv inn det ga</li> <li>Skriv inn det ny</li> </ul>        | amle passordet<br>ve passordet                                                                                                    |
|                      | Trykk på <b>Enter</b> når o<br>nye passordet.                         | du taster inn det nye passordet og trykk deretter på nytt på <b>Enter</b> for å bekrefte det                                                                                                    |
| Passordkonfigurasjon | Brukes for å konfigu                                                  | rere passordet.                                                                                                    |
|                      | Stor bokstav                                                          | Når dette alternativet er aktivert, forsterker dette feltet at passordet må<br>inneholde minst én stor bokstav.                                                                                   |
|                      | Liten bokstav                                                         | Når dette alternativet er aktivert, forsterker dette feltet at passordet må inneholde minst én liten bokstav.                                                                                     |
|                      | Siffer                                                                | Når dette alternativet er aktivert, forsterker dette feltet at passordet må<br>inneholde minst ett tall.                                                                                          |
|                      | Spesialtegn                                                           | Når dette alternativet er aktivert, forsterker dette feltet at passordet må<br>inneholde minst ett spesialtegn.                                                                                   |
|                      | (i) MERK: Disse alt                                                   | ernativene er deaktivert som standard.                                                                                                    |
|                      | Minimum tegn                                                          | Definerer antall tegn som er tillatt for passordet. Min = 4                                                                                                    |
| Forbikoble passord   | Brukes til å forbikobl<br>startes på nytt.                            | e systempassordet og det interne harddiskpassordet når det er angitt, når systemet                                                                                                    |
|                      | Alternativene er:                                                     |                                                                                                    |
|                      | <ul> <li>Deaktivert – de</li> <li>Forbikoble ved</li> </ul>           | itte alternativet er aktivert som standard.<br><b>omstart</b>                                                                                                    |
| Passordendringer     | Brukes til å endre sy                                                 | stempassordet og harddiskpassordet uten at du trenger administratorpassordet.                                                                                                    |
|                      | Aktiver endring av standard.                                          | andre passord enn administratorpassord – dette alternativet er deaktivert som                                                                                                    |
| Utlåsing med         | Gjør at administrator                                                 | en kan kontrollere hvordan brukeren får tilgang til BIOS-konfigurasjonen.                                                                                                    |
| administratoroppsett | Aktiver utlåsing ve                                                   | d konfigurasjon av administrator- dette alternativet er deaktivert som standard.                                                                                                    |
|                      | () MERK:                                                              |                                                                                                    |
|                      | <ul> <li>Hvis adminis<br/>administrat</li> </ul>                      | tratorpassordet er angitt og <b>Aktiver utlåsing ved konfigurasjon av</b><br>r <b>or</b> er aktivert, kan du ikke se BIOS-konfigurasjonen (ved hjeln av F2 eller F12) uten                        |
|                      | administrato                                                          | rpassordet.                                                                                                    |
|                      | <ul> <li>Hvis adminis</li> <li>administrat</li> <li>modus.</li> </ul> | tratorpassordet er angitt og <b>Aktiver utlåsing ved konfigurasjon av</b><br>: <b>or</b> er deaktivert, kan du angi BIOS-konfigurasjonen og elementene som vises i låst                           |
| Utlåsing med         | Brukes til å deaktive                                                 | re støtte for hovedpassord.                                                                                                    |
| hovedpassord         | Aktiver låsing med                                                    | hovedpassord – dette alternativet er deaktivert som standard.                                                                                                    |
|                      | (i) MERK: Harddis                                                     | kpassordet må slettes før du endrer innstillingen.                                                                                                    |

### Oppdatering og gjenoppretting

#### Tabell 37. Oppdatering og gjenoppretting

| Alternativ                                                        | Beskrivelse                                                                                                    |
|-------------------------------------------------------------------|----------------------------------------------------------------------------------------------------|
| Fastvareoppdateringer<br>med UEFI-kapsel                          | Brukes til å oppdatere systemets BIOS via oppdateringspakkene med UEFI-kapsel.<br>Aktiver fastvareoppdateringer med UEFI-kapse– dette alternativet er aktivert som standard                                                                                                    |
| BIOS-gjenoppretting fra<br>harddisk                               | <ul> <li>Brukes til å gjenopprette BIOS på primærharddisken eller USB-disken under ødelagte betingelser.</li> <li>BIOS-gjenoppretting fra harddisk- dette alternativet er aktivert som standard.</li> <li>MERK: BIOS-gjenoppretting fra harddisker er ikke tilgjengelig for harddisker med egenkryptering (SED).</li> </ul>                                                                                                    |
| BIOS-nedgradering                                                 | Brukes til å kontrollere blinking i systemetsfastvaren til foregående versjoner.<br><b>Tillat nedgradering av BIOS</b> – dette alternativet er aktivert som standard.                                                                                                    |
| SupportAssist OS-<br>gjenoppretting                               | Brukes til å aktivere eller deaktivere oppstartflyten for gjenoppretting av operativsystemet i<br>SupportAssist i tilfelle visse systemfeil.<br>Gjenoppretting av operativsystemet i SupportAssist- dette alternativet er aktivert som standard.<br>(i) MERK: Hvis gjenopprettingsalternativet for Gjenoppretting av operativsystemet i<br>SupportAssist er angitt til deaktivert, er all automatisk oppstartsflyt for gjenoppretting av<br>operativsystemet i SupportAssist deaktivert. |
| BIOSConnect                                                       | Brukes til å gjenopprette nettskytjeneste for operativsystemet hvis hovedoperativsystemet og/eller det<br>lokale tjenesteoperativsystemet ikke starter opp med antall feil som er lik eller større enn verdien som er<br>angitt av konfigurasjon av automatisk gjenopprettingsterskel for operativsystemet.<br><b>BIOSConnect</b> – dette alternativet er aktivert som standard.                                                                                                    |
| Dell automatisk<br>gjenopprettingsterskel<br>for operativsystemet | Alternativer for konfigurasjon av automatisk gjenopprettingsterskel for operativsystemet kontrollerer den<br>automatiske flyten for systemoppløsningskonsollen for SupportAssist og for Dells gjenopprettingsverktøy<br>for operativsystemet.<br>Alternativene er:<br>• Off (Av)<br>• 1<br>• 2 – standard<br>• 3                                                                                                    |

### Systemadministrasjon

#### Tabell 38. Systemadministrasjon

| Alternativ        | Beskrivelse                                                                                                    |  |
|-------------------|----------------------------------------------------------------------------------------------------|--|
| Service-ID        | Viser service-ID for datamaskinen.                                                                                                    |  |
| Gjenstandsmerke   | Et gjenstandsmerke er en streng på 64 tegn som brukes av IT-administratoren for å gi en unik<br>identifikasjon av et bestemt system. Når gjenstandsmerket er angitt, kan den ikke endres. |  |
| Strømatferd       | Brukes til å aktivere eller deaktivere at datamaskinen slås på automatisk når strømadapteren er tilkoblet.                                                                                |  |
|                   | Vekkesignal ved bruk av strøm                                                                                                    |  |
|                   | Dette alternativet er deaktivert som standard.                                                                                                    |  |
| Automatisk tid på | Denne innstillingen brukes for at systemet slås på automatisk for definerte dager/klokkeslett.                                                                                            |  |

#### Tabell 38. Systemadministrasjon (forts.)

| Alternativ | Beskrivelse                                                                                             |
|------------|----------------------------------------------------------------------------------------------------|
|            | Alternativene er:  Deaktivert- dette alternativet er aktivert som standard Hver dag Ukedager Velg dager |

### Tastatur

#### Tabell 39. Tastatur

| Alternativ                                  | Beskrivelse                                                                                                    |
|---------------------------------------------|----------------------------------------------------------------------------------------------------|
| Aktiver NumLock                             | Brukes til å aktivere eller deaktivere NumLock-funksjonen når systemet starter opp.                                                  |
|                                             | Aktiver NumLock                                                                                                    |
|                                             | Dette alternativet er aktivert som standard.                                                                                         |
| Fn-låsealternativer                         | Brukes til å endre innstillingene for funksjonstasten.                                                                               |
|                                             | Fn-låsemodus                                                                                                    |
|                                             | Dette alternativet er aktivert som standard.                                                                                         |
|                                             | Alternativene er:                                                                                                    |
|                                             | Standard låsemodus                                                                                                    |
|                                             | • Sekundær låsemodus– dette alternativet er aktivert som standard.                                                                   |
| Tastaturbelysning                           | Brukes til å angi innstillingene for tastaturbelysningen ved hjelp av hurtigtastene < FN > + < F5 > ved<br>normal drift av systemet. |
|                                             | Alternativene er:                                                                                                    |
|                                             | Deaktivert                                                                                                    |
|                                             | Dempe     Just data alternativet or aktivert som standard                                                                            |
|                                             |                                                                                                    |
|                                             | <b>MERK:</b> Lysstyrken for tastaturbelysningen er angitt til 100 %.                                                                 |
| Tidsavbrudd for<br>tastaturbakgrunnsbelysni | Denne funksjonen definerer verdien for tidsavbrudd for tastaturbakgrunnsbelysningen når<br>strømadapteren er koblet til systemet.    |
| ng ved bruk av strøm                        | Alternativene er:                                                                                                    |
|                                             | Fem sekunder                                                                                                    |
|                                             | • <b>10 sekunder</b> – dette alternativet er aktivert som standard.                                                                  |
|                                             | • 15 sekunder                                                                                                    |
|                                             | Ett minutt                                                                                                    |
|                                             | • Fem minutter                                                                                                    |
|                                             | • 15 minutter                                                                                                    |
|                                             | • Aldri                                                                                                    |
|                                             | i MERK: Hvis Aldri er valgt, er bakgrunnsbelysningen alltid på når strømadapteren for systemet er koblet til.                        |
| Tidsavbrudd for<br>tastaturbakgrunnsbelysni | Denne funksjonen definerer verdien for tidsavbruddet for tastaturbakgrunnsbelysningen når systemet bare kjører på batteri.           |
|                                             | Alternativene er:                                                                                                    |
|                                             | • Fem sekunder                                                                                                    |
|                                             | • 10 sekunder – dette alternativet er aktivert som standard.                                                                         |

#### Tabell 39. Tastatur (forts.)

| Alternativ | Beskrivelse                                                                                                    |
|------------|----------------------------------------------------------------------------------------------------|
|            | <ul> <li>15 sekunder</li> <li>30 sekunder</li> <li>Ett minutt</li> <li>Fem minutter</li> <li>15 minutter</li> <li>Aldri</li> </ul> |
|            | () MERK: Hvis Aldri er valgt, er bakgrunnsbelysningen alltid på når systemet kjører på batteristrøm.                               |

### Atferd før oppstart

#### Tabell 40. Atferd før oppstart

| Alternativ               | Beskrivelse                                                                                                    |
|--------------------------|----------------------------------------------------------------------------------------------------|
| Adapteradvarsler         | Dette alternativet viser varselmeldinger under oppstart når det oppdages adaptere med for liten strømkapasitet.                                                                                                    |
|                          | Aktiver adapteradvarsler – aktivert som standard                                                                                                    |
| Advarsler og feil        | Dette alternativet forårsaker at oppstartsprosessen går til pause når advarsler eller feil blir oppdaget,<br>i stedet for stoppe, be om, og vente på brukerinndata. Denne funksjonen er nyttig når systemet<br>administreres eksternt. |
|                          | Velg ett av følgende alternativer:                                                                                                    |
|                          | • Spør om advarsler og feil – aktivert som standard                                                                                                    |
|                          | Fortsett med advarsler     Fortsett ved advarsler og feil                                                                                                    |
|                          | MERK: Feil som anses som kritiske for drift av systemmaskinvaren, stanser alltid systemet.                                                                                                    |
|                          |                                                                                                    |
| Advarsler for USB-C      | Dette alternativer aktiverer eller deaktiverer varselsmeldinger for dokkingstasjonen.                                                                                                    |
|                          | Aktiver varselsmeldinger for dokkingstasjon- aktivert som standard.                                                                                                    |
| Rask oppstart            | Dette alternativet brukes til å konfigurere hastigheten for UEFI-oppstartsprosessen.                                                                                                    |
|                          | Velg ett av følgende alternativer:                                                                                                    |
|                          | Minimal                                                                                                    |
|                          | Grundig- aktivert som standard                                                                                                    |
|                          | • Automatisk                                                                                                    |
| Forlenge POST-tid i BIOS | Dette alternativet brukes til å konfigurere innlastingstid for BIOS POST.                                                                                                    |
|                          | Velg ett av følgende alternativer:                                                                                                    |
|                          | O sekunder – aktivert som standard.                                                                                                    |
|                          | <ul> <li>Fem sekunder</li> <li>Ti sekunder</li> </ul>                                                                                                    |
| Mus/stvreplate           | l<br>Datta altarpativat dafinarar hvardan datamaskinan håndtarar inndata fra musan og styranlatan                                                                                                    |
|                          | Vola ott av følgende alternativer:                                                                                                    |
|                          |                                                                                                    |
|                          | PS/2-museport                                                                                                    |
|                          | • Styre plate og PS/2-mus- aktivert som standard.                                                                                                    |

### Virtualiseringsstøtte

#### Tabell 41. Virtualiseringsstøtte

| Alternativ                     | Beskrivelse                                                                                                    |  |
|--------------------------------|----------------------------------------------------------------------------------------------------|--|
| Intel virtualiseringsteknologi | Dette alternativet angir om systemet kan kjøre på en Virtual Machine Monitor (VMM). Alternativet <b>Aktiver Intel virtualiseringsteknologi (VT)</b> er aktivert som standard.                                                                                   |  |
| VT for direkte I/O             | Dette alternativet angir om systemet kan utføre virtualiseringsteknologi for direkte I/O, som er en metode fra Intel for virtualisering for I/O-minnekart. Alternativet <b>Aktiver Intel virtualiseringsteknologi for direkte I/O</b> er aktivert som standard. |  |

### Ytelsen

#### Tabell 42. Ytelsen

| Alternativ                      | Beskrivelse                                                                                                    |  |
|---------------------------------|----------------------------------------------------------------------------------------------------|--|
| Støtte for flere kjerner        | Dette feltet angir om prosessen har én eller samtlige kjerner<br>aktivert. Standardverdien er angitt til maksimalt antall kjerner.                             |  |
|                                 | <ul> <li>Alle kjerner – dette alternativet er aktivert som standard.</li> <li>1</li> <li>2</li> <li>3</li> </ul>                                               |  |
| Intel SpeedStep                 | Denne funksjonen gjør at systemet justerer prosessorspenning<br>og kjernefrekvens dynamisk, for å redusere gjennomsnittlig<br>strømforbruk og varmeproduksjon. |  |
|                                 | Aktiver Intel SpeedStep                                                                                                    |  |
|                                 | Dette alternativet er aktivert som standard.                                                                                                    |  |
| C-tilstandkontroll              | Denne funksjonen brukes til å aktivere eller deaktivere evnen for<br>CPU til å angi og avslutte tilstander med lavt strømnivå.                                 |  |
|                                 | Dette alternativet er aktivert som standard.                                                                                                    |  |
| Intel Turbo Boost Technology    | Brukes til å aktivere eller deaktivere Intel TurboBoost-modusen på<br>prosessoren.                                                                             |  |
|                                 | Aktiver Turbo Boost Technology                                                                                                    |  |
|                                 | Dette alternativet er aktivert som standard.                                                                                                    |  |
| Intel Hyper-Threading-teknologi | Dette alternativet brukes for å aktivere eller deaktivere<br>HyperThreading i prosessoren.                                                                     |  |
|                                 | Aktiver Intel Hyper Threading-teknologi                                                                                                    |  |
|                                 | Dette alternativet er aktivert som standard.                                                                                                    |  |

### Systemlogger

#### Tabell 43. Systemlogger

| Alternativ         | Beskrivelse                                                       |
|--------------------|-------------------------------------------------------------------|
| BIOS-hendelseslogg | Brukes enten til å beholde eller slette hendelsesloggen for BIOS. |
|                    | Slett hendelsesloggen for BIOS                                    |

#### Tabell 43. Systemlogger (forts.)

| Alternativ                     | Beskrivelse                                                                                                    |  |
|--------------------------------|----------------------------------------------------------------------------------------------------|--|
|                                | <ul> <li>Alternativene er:</li> <li>Behold- dette alternativet er aktivert som standard.</li> <li>Clear (Tøm)</li> </ul> |  |
| Logg for<br>temperaturhendelse | Brukes enten til å beholde eller slette varmehendelsesloggen.                                                            |  |
|                                | Slett logg for temperaturhendelse                                                                                        |  |
|                                | Alternativene er:                                                                                                    |  |
|                                | <ul> <li>Behold – dette alternativet er aktivert som standard.</li> <li>Clear (Tøm)</li> </ul>                           |  |
| Logg for strømhendelse         | Brukes enten til å beholde eller slette strømhendelsesloggen.<br>Slett strømhendelsesloggen                              |  |
|                                |                                                                                                    |  |
|                                | <ul> <li>Alternativene er:</li> <li>Behold- dette alternativet er aktivert som standard.</li> <li>Clear (Tøm)</li> </ul> |  |

## **Oppdatere BIOS i Windows**

#### Nødvendige forutsetninger

Det anbefales å oppdatere BIOS (systemkonfigurasjon) når du setter inn hovedkortet eller hvis en oppdatering er tilgjengelig. For bærbare PC-er må du kontrollere at batteriet er fulladet og koblet til et strømuttak før du starter BIOS-oppdateringen.

#### Om denne oppgaven

(i) MERK: Hvis BitLocker er aktivert, må den deaktiveres før oppdatering av system-BIOS, og deretter aktiveres på nytt etter at BIOS-oppdateringen er fullført.

#### Trinn

- 1. Start datamaskinen på nytt.
- 2. Gå til Dell.com/support.
  - Angi Service-ID eller Ekspresservicekode, og klikk på Send inn.
  - Klikk på Finn produkt, og følg instruksjonene på skjermen.
- 3. Hvis du ikke finner service-ID-en, klikker du på Velg fra alle produkter.
- 4. Velg kategorien Produkter fra listen.

(i) MERK: Velg riktig kategori for å komme til produktsiden.

- 5. Velg datamaskinmodell, og siden med Produktstøtte for datamaskinen vises.
- Klikk på Finn drivere, og klikk på Drivere og nedlastinger. Avsnittet drivere og nedlastinger vises.
- 7. Klikk på Finn det selv.
- 8. Klikk på **BIOS** for å se BIOS-versjonene.
- 9. Finn den siste BIOS-filen og klikk på Last ned.
- Velg ønsket nedlastingsmetode i vinduet Velg nedlastingsmetode nedenfor og klikk på Last ned fil. Vinduet Filnedlasting vises.
- 11. Klikk på Lagre for å lagre filen på datamaskinen.
- Klikk på Kjør for å installere den oppdaterte BIOS-filen på datamaskinen.
   Følg instruksjonene på skjermen.

### **Oppdatere BIOS på systemer med BitLocker aktivert**

FORSIKTIG: Hvis BitLocker ikke er avbrutt før du oppdaterer BIOS, gjenkjennes BitLocker-nøkkelen neste gang du starter systemet på nytt. Du blir bedt om å angi gjenopprettingsnøkkelen for å fortsette, og systemet ber om dette for hver omstart. Hvis gjenopprettingsnøkkelen ikke er kjent, kan det føre til tap av data eller unødvendig installasjon av operativsystemet på nytt. Hvis du vil ha mer informasjon om dette emnet, kan du se kunnskapsartikkel: Oppdatere BIOS på Dell systemer med BitLocker aktivert

### Oppdatering av BIOS på systemet ved hjelp av en USB-flash-stasjon

#### Om denne oppgaven

Hvis systemet ikke kan lastes til Windows, men at det fortsatt er behov for å oppdatere BIOS, kan du laste ned BIOS-filen ved hjelp av et annet system, og lagre den på en oppstartbar USB-stasjon.

**MERK:** Du må bruke en oppstartbar USB-flash-stasjon. Se følgende artikkel for å finne ytterligere informasjon om Hvordan du oppretter en oppstartbar USB flash-stasjon ved hjelp av implementeringspakken i Dell Diagnostic (DDDP)

#### Trinn

- 1. Last ned .EXE-filen for BIOS-oppdateringen på et annet system.
- 2. Kopier filen, for eksempel O9010A12.EXE, på den oppstartbare USB-flash-stasjonen.
- 3. Sett USB-flash-stasjonen inn i systemet som krever BIOS-oppdateringen.
- 4. Start systemet på nytt, og trykk på F12 når velkomstbildet for Dell-logoen vises, for å vise menyen for engangsoppstart.
- 5. Velg USB-lagringsenhet ved hjelp av piltastene, og klikk på Enter.
- 6. Systemet vil starte opp med en Diag C:\>-ledetekst.
- 7. Kjør filen ved å skrive inn fult filnavn, for eksempel O9010A12.exe, og trykk på Enter.
- 8. Verktøyet for BIOS-oppdatering lastes. Følg instruksjonene på skjermen.

| Flash BIOS         |                 |  |
|--------------------|-----------------|--|
| System BIOS Inform | ition           |  |
| System             | Latitude 3301   |  |
| Revision:          | 1.12.1          |  |
| Vendor:            | Dell            |  |
| Power Status:      | Okay            |  |
| Flash from file    |                 |  |
| BIOS update file:  | «None selected» |  |
| System.            | «None selected» |  |
| Revision:          | «None selected» |  |
| Vendor:            | «None selected» |  |
| Options:           |                 |  |
|                    |                 |  |
|                    |                 |  |
|                    |                 |  |
|                    |                 |  |
| Cancel Update      |                 |  |

Figur 1. BIOS-oppdateringsskjermbilde for DOS

### System- og oppsettpassord

#### Tabell 44. System- og oppsettpassord

| Passordtype           | Beskrivelse                                                                              |
|-----------------------|------------------------------------------------------------------------------------------|
| Systempassord         | Et passord som du må taste inn for å kunne logge deg på systemet.                        |
| Konfigurasjonspassord | Et passord som du må taste inn for å få tilgang til datamaskinens<br>BIOS-innstillinger. |

Du kan opprette et systempassord og konfigurasjonspassord for å sikre datamaskinen.

FORSIKTIG: Passordfunksjonen gir et grunnleggende sikkerhetsnivå for datamaskinen.

FORSIKTIG: Alle kan få tilgang til data som er lagret på datamaskinen din hvis den ikke er låst og ligger uovervåket.

(i) MERK: Funksjonen for system- og konfigurasjonspassord er deaktivert.

### Tildele et passord for systemkonfigurasjon

#### Nødvendige forutsetninger

Du kan kun tilordne et nytt System- eller administrasjonspassord når status er satt til Ikke angitt.

#### Om denne oppgaven

Trykk på F2 umiddelbart etter at du har slått på eller startet datamaskinen på nytt for å angi systemkonfigurasjon.

#### Trinn

- 1. På skjermen System-BIOS eller Systemkonfigurasjon velger du Sikkerhet, og trykker på Enter. Skjermen Sikkerhet vises.
- Velg System-/administrasjonspassord, og lag et passord i feltet Angi nytt passord.
   Bruk følgende retningslinje når du skal tildele systempassordet:
  - Et passord kan ha opp til 32 tegn.
  - Passordet kan inneholde numrene 0 til 9.
  - bare små bokstaver er tillatt, slik at du kan ikke bruke store bokstaver.
  - Bare følgende spesialtegn er tillatt: mellomrom, ("), (+), (,), (-), (.), (/), (;), ([), (\), (]), (`).
- 3. Skriv inn systempassordet som du tastet inn tidligere i feltet **Bekreft nytt passord**, og klikk på **OK**.
- 4. Trykk på Esc, og du blir bedt om å lagre endringene.
- 5. Trykk på J for å lagre endringene. Datamaskinen starter opp på nytt.

### Slette eller endre et eksisterende passord for systemkonfigurasjon

#### Nødvendige forutsetninger

Kontroller at **Passordstatus** er låst opp (i systemkonfigurasjonen) før du prøver å slette eller endre eksisterende system- og konfigurasjonspassord. Du kan ikke slette eller endre et eksisterende system- eller konfigurasjonspassord hvis **Passordstatus** er låst.

#### Om denne oppgaven

Trykk på F2 umiddelbart etter at du har slått på eller startet datamaskinen på nytt for å angi systemkonfigurasjon.

#### Trinn

1. På skjermen System-BIOS eller Systemkonfigurasjon velger du Systemsikkerhet, og trykker på Enter. Skjermen Systemsikkerhet vises.

- 2. På skjermen Systemsikkerhet må du kontrollere at feltet Passordstatus er Låst opp.
- 3. Velg Systempassord, endre eller slette eksisterende systempassord, og trykk på Enter eller Tab.
- 4. Velg Konfigurasjonspassord, endre eller slette eksisterende installeringspassord, og trykk på Enter eller Tab.
  - () MERK: Hvis du endrer system- og/eller konfigurasjonspassord, må du angi det nye passordet når du blir bedt om det. Hvis du sletter system- og konfigurasjonspassordet, må du bekrefte slettingen når du blir bedt om det.
- 5. Trykk på Esc, og du blir bedt om å lagre endringene.
- Trykk på J for å lagre endringene før du går ut av systemkonfigurasjonen. Datamaskinen starter på nytt.

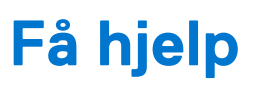

6

#### Emner:

• Kontakte Dell

## Kontakte Dell

#### Nødvendige forutsetninger

() MERK: Hvis du ikke har en aktiv Internett-tilkobling, kan du finne kontaktinformasjon på fakturaen, følgeseddelen, regningen eller i Dells produktkatalog.

#### Om denne oppgaven

Dell tilbyr flere nettbaserte og telefonbaserte støtte- og servicealternativer. Tilgjengeligheten varierer etter land og produkt. Det kan hende at enkelte tjenester ikke er tilgjengelige i ditt område. For å kontakte Dell for spørsmål om salg, teknisk støtte eller kundeservice:

#### Trinn

- 1. Gå til Dell.com/support.
- 2. Velg din støttekategori.
- 3. Kontroller at land eller område stemmer i nedtrekksmenyen Choose A Country/Region (Velg et land/område) nederst på siden.
- 4. Velg den aktuelle tjeneste- eller støttekoblingen, etter ditt behov.